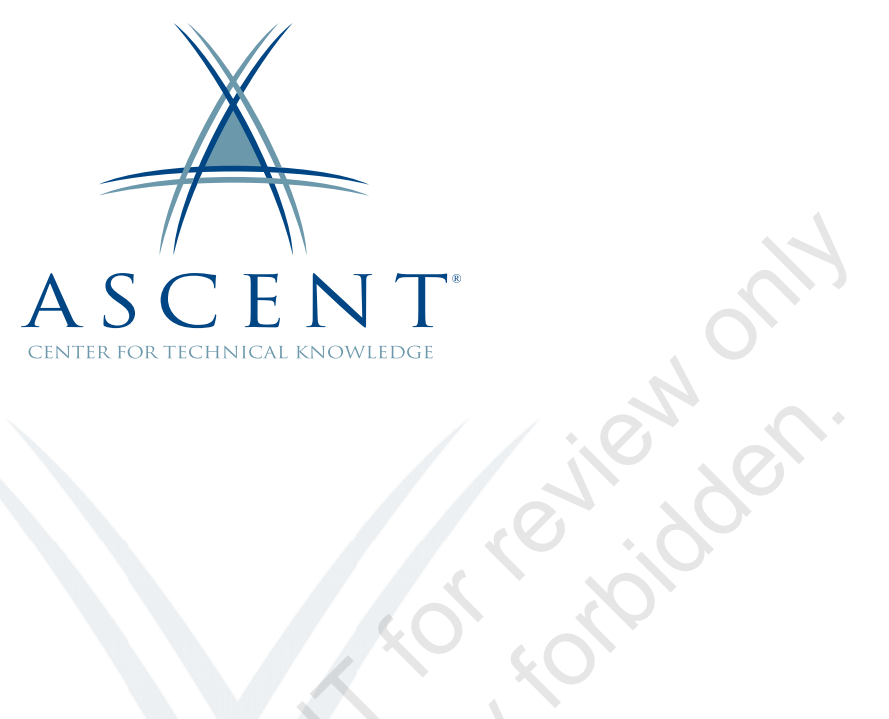

# Autodesk<sup>®</sup> Inventor<sup>®</sup> 2022 Advanced Assembly Modeling

Learning Guide Mixed Units - 1<sup>st</sup> Edition

Sample cop

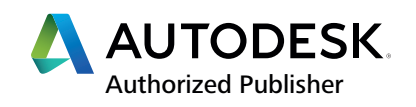

#### ASCENT - Center for Technical Knowledge<sup>®</sup> Autodesk<sup>®</sup> Inventor<sup>®</sup> 2022 Advanced Assembly Modeling

Mixed Units - 1<sup>st</sup> Edition

Prepared and produced by:

ASCENT Center for Technical Knowledge 630 Peter Jefferson Parkway, Suite 175 Charlottesville, VA 22911

866-527-2368 www.ASCENTed.com

Lead Contributor: Jennifer MacMillan

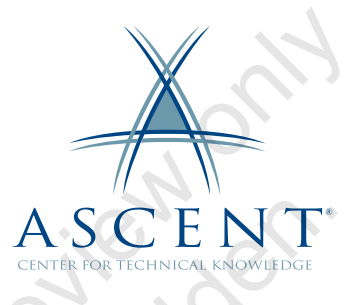

ASCENT - Center for Technical Knowledge (a division of Rand Worldwide Inc.) is a leading developer of professional learning materials and knowledge products for engineering software applications. ASCENT specializes in designing targeted content that facilitates application-based learning with hands-on software experience. For over 25 years, ASCENT has helped users become more productive through tailored custom learning solutions.

We welcome any comments you may have regarding this guide, or any of our products. To contact us please email: feedback@ASCENTed.com.

© ASCENT - Center for Technical Knowledge, 2021

All rights reserved. No part of this guide may be reproduced in any form by any photographic, electronic, mechanical or other means or used in any information storage and retrieval system without the written permission of ASCENT, a division of Rand Worldwide, Inc.

The following are registered trademarks or trademarks of Autodesk, Inc., and/or its subsidiaries and/or affiliates in the USA and other countries: 123D, 3ds Max, ADSK, Alias, ATC, AutoCAD LT, AutoCAD, Autodesk, the Autodesk logo, Autodesk 123D, Autodesk Alias, ArtCAM, Autodesk Forge, Autodesk Fusion, Autodesk Inventor, AutoSnap, BIM 360, Buzzsaw, CADmep, CAMduct, Civil 3D, Configurator 360, Dancing Baby (image), DWF, DWG, DWG (DWG logo), DWG Extreme, DWG TrueConvert, DWG TrueView, DWGX, DXF, Eagle, , ESTmep, FBX, FeatureCAM, Flame, FormIt 360, Fusion 360, The Future of Making Things, Glue, Green Building Studio, InfraWorks, Instructables, Instructables (Instructables logo), Inventor, Inventor CAM, Inventor HSM, Inventor LT, Make Anything, Maya, Maya LT, Moldflow, MotionBuilder, Mudbox, Navisworks, Netfabb, Opticore, PartMaker, Pier 9, PowerInspect, PowerMill, PowerShape, Publisher 360, RasterDWG, RealDWG, ReCap, ReCap 360, Remake, Revit LT, Revit, Scaleform, Shotgun, Showcase, Showcase 360, SketchBook, Softimage, Tinkercad, TrustedDWG, VRED.

NASTRAN is a registered trademark of the National Aeronautics Space Administration.

All other brand names, product names, or trademarks belong to their respective holders.

#### General Disclaimer:

Notwithstanding any language to the contrary, nothing contained herein constitutes nor is intended to constitute an offer, inducement, promise, or contract of any kind. The data contained herein is for informational purposes only and is not represented to be error free. ASCENT, its agents and employees, expressly disclaim any liability for any damages, losses or other expenses arising in connection with the use of its materials or in connection with any failure of performance, error, omission even if ASCENT, or its representatives, are advised of the possibility of such damages, losses or other expenses. No consequential damages can be sought against ASCENT or Rand Worldwide, Inc. for the use of these materials by any third parties or for any direct or indirect result of that use.

The information contained herein is intended to be of general interest to you and is provided "as is", and it does not address the circumstances of any particular individual or entity. Nothing herein constitutes professional advice, nor does it constitute a comprehensive or complete statement of the issues discussed thereto. ASCENT does not warrant that the document or information will be error free or will meet any particular criteria of performance or quality. In particular (but without limitation) information may be rendered inaccurate by changes made to the subject of the materials (i.e. applicable software). Rand Worldwide, Inc. specifically disclaims any warranty, either expressed or implied, including the warranty of fitness for a particular purpose.

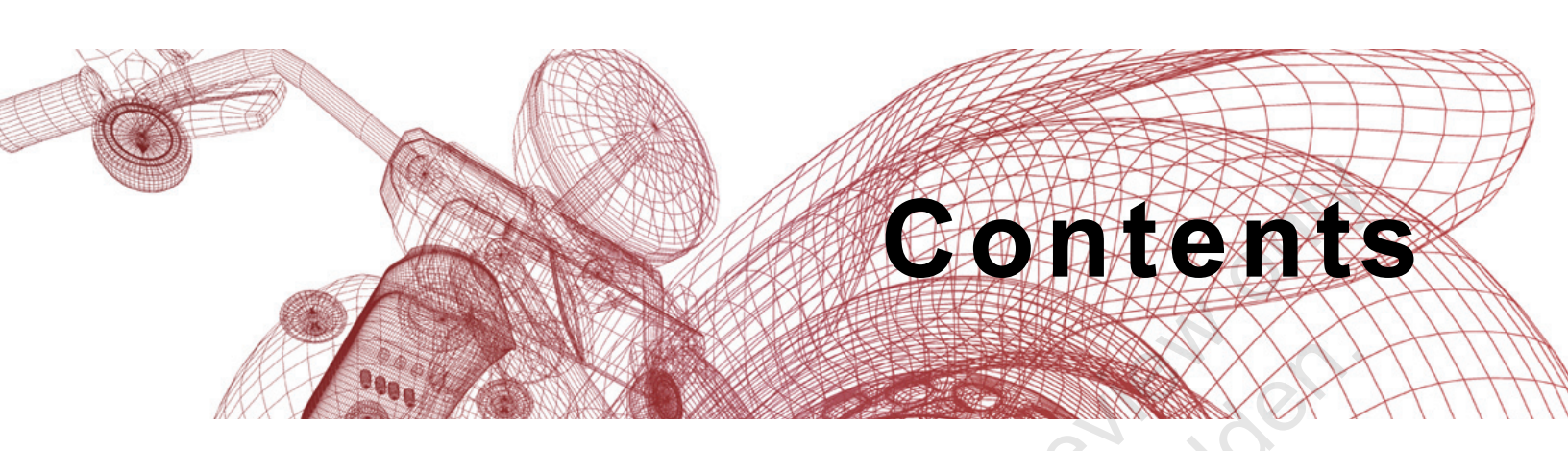

| Preface | e                                                                                                    | ix                                                                                 |
|---------|----------------------------------------------------------------------------------------------------|------------------------------------------------------------------------------------|
| In This | Guide                                                                                                    | xiii                                                                               |
| Practic | e Files                                                                                                    | xv                                                                                 |
| Chapte  | er 1: Advanced Assembly Tools                                                                                                    | 1-1                                                                                |
| 1.1     | Assembly Motion Constraints                                                                                                    | 1-2                                                                                |
| 1.2     | Assembly Transitional Constraints                                                                                                    | 1-5                                                                                |
| 1.3     | Tips for Working with AssembliesMultiple Component PlacementAssembly FoldersSave and Replace ComponentsAlpha Sort ComponentRename Browser Nodes                                                                                                    | <b>1-6</b><br>1-6<br>1-7<br>1-8<br>1-8<br>1-8<br>1-8                               |
|         | Tips for Working with Assembly RelationshipsExpanded Constraint OptionsConstraint StatesConstraint Display PreferencesRelationship HighlightingDegree of Freedom AnalysisShow Relationship NameAssembling Using a UCS and Constraint SetsPlace at Component OriginGround and Root ComponentAssembly Restructure | <b>1-9</b><br>1-10<br>1-11<br>1-11<br>1-11<br>1-12<br>1-13<br>1-13<br>1-13<br>1-13 |
| Pra     | ctice 1a Motion and Transitional Constraints                                                                                                    | 1-16                                                                               |
| Pra     | ctice 1b Assembly Tools                                                                                                    | 1-22                                                                               |
| Cha     | apter Review Questions                                                                                                    | 1-28                                                                               |
| Cor     | nmand Summary                                                                                                    | 1-30                                                                               |

| Chapte     | r 2: Introduction to Top-Down Design                                                                                                    | 2-1                                                                              |
|------------|----------------------------------------------------------------------------------------------------|----------------------------------------------------------------------------------|
| 2.1        | Top-Down Design Process<br>Top-Down Design Process<br>Planning<br>Enforcing<br>Changing<br>Top-Down Design Tools                                                                                                    | <b>2-2</b><br>2-3<br>2-4<br>2-4<br>2-4<br>2-8<br><b>2-8</b>                      |
|            | Multi-Body Design Tools         Make Layout.         Make Components and Make Part.         Derive.         Parts in Assembly         Assembly Features         Associative Links and Adaptive Parts         Assembly Equations.         Component Generators.         Frame Generator. | 2-9<br>2-9<br>2-9<br>2-9<br>2-10<br>2-10<br>2-10<br>2-11<br>2-11<br>2-11<br>2-11 |
| Cha        | pter Review Questions                                                                                                    | 2-12                                                                             |
| Chapte     | r 3: Derived Components                                                                                                    | 3-1                                                                              |
| 3.1        | Derived Components                                                                                                    | 3-2                                                                              |
| 3.2        | Modify Derived Components<br>Update Derived Components<br>Edit Derived Components<br>Break the Associative Link                                                                                                    | <b>3-9</b><br>3-9<br>3-9<br>3-9<br>3-9                                           |
| Prac       | ctice 3a Derived Components                                                                                                    | 3-10                                                                             |
| Cha        | pter Review Questions                                                                                                    | 3-16                                                                             |
| Con        | nmand Summary                                                                                                    | 3-18                                                                             |
| Chapte     | r 4: Multi-Body Part Modeling                                                                                                    | 4-1                                                                              |
| sample col | Multi-Body Part Modeling<br>Creating the First Solid Body<br>Creating Additional Solid Bodies<br>Assigning Features to Solid Bodies<br>Manipulating Solid Bodies<br>Solid Body Display<br>Solid Body Properties                                                                         | <b>4-2</b><br>4-3<br>4-3<br>4-3<br>4-3<br>4-4<br>4-12<br>4-12<br>4-13            |
| Prac       | ctice 4a Multi-Body Part Design                                                                                                    | 4-14                                                                             |
| Prac       | ctice 4b Derive Multi-Body Parts                                                                                                    | 4-26                                                                             |
| Cha        | pter Review Questions                                                                                                    | 4-36                                                                             |
| Con        | nmand Summary                                                                                                    | 4-38                                                                             |

| Chapte | er 5: Layout Design                                                                                | 5-1                                    |
|--------|----------------------------------------------------------------------------------------------------|----------------------------------------|
| 5.1    | Layout Design                                                                                      |                                        |
|        | Make Part<br>Make Components                                                                       |                                        |
| Dra    | rtico 53 Lavout Dosign                                                                             | 5 12                                   |
|        | untor Paview Questions                                                                             | 5 20                                   |
| Cild   |                                                                                                    | 5-20                                   |
| Cor    | nmand Summary                                                                                      |                                        |
| Chapte | er 6: Associative Links and Adaptive Parts                                                         | 6-1                                    |
| 6.1    | Associative Links<br>Breaking Links                                                                | <b>6-2</b> 6-3                         |
| 6.2    | Adaptive Assembly Parts<br>Disabling Adaptivity<br>Notes on Adaptivity                             | <b>6-4</b><br>                         |
| Pra    | ctice 6a Breaking Associative Links                                                                | 6-7                                    |
| Pra    | ctice 6b Adaptive Assembly                                                                         | 6-11                                   |
| Cha    | pter Review Questions                                                                              | 6-16                                   |
| Cor    | nmand Summary                                                                                      | 6-18                                   |
| Chapte | er 7: iMates                                                                                       | 7-1                                    |
| 7.1    | iMates                                                                                             | 7-2                                    |
|        | Creating iMates                                                                                    |                                        |
|        | Composite iMates                                                                                   |                                        |
|        | Lising Mates in an Assembly                                                                        | ۲-4 / ۲-4                              |
|        | Match List                                                                                         |                                        |
|        | Notes on iMates                                                                                    | 7-10                                   |
|        | iMates in iParts                                                                                   |                                        |
| Pra    | ctice 7a iMates                                                                                    |                                        |
| Pra    | ctice 7b Composite iMates                                                                          | 7-25                                   |
| Cha    | pter Review Questions                                                                              | 7-32                                   |
| Cor    | nmand Summary                                                                                      | 7-34                                   |
| Chapte | er 8: Positional Representations                                                                   | 8-1                                    |
| 8.1    | Introduction to Positional Representations                                                         |                                        |
| 8.2    | Create and Edit Positional Representations<br>Copy<br>Delete<br>Edit Overrides<br>Remove Overrides | <b>8-3</b><br>8-6<br>8-6<br>8-7<br>8-7 |
|        | Suppress Overrides                                                                                 |                                        |

| 8.3   | Use Positional Representations                                                     | <b>8-8</b>                              |
|-------|------------------------------------------------------------------------------------|-----------------------------------------|
|       | Representations Browser                                                            |                                         |
|       | Drawing Views Using Positional Representations                                     | 8-10                                    |
| Pra   | actice 8a Positional Representations I                                             | 8-11                                    |
| Pra   | actice 8b Positional Representations II                                            | 8-14                                    |
| Ch    | apter Review Questions                                                             | 8-19                                    |
| Co    | mmand Summary                                                                      | 8-21                                    |
| Chapt | er 9: Model Simplification                                                         |                                         |
| 9.1   | Introduction to Model Simplification                                               |                                         |
| 9.2   | Model Simplification Tools - Simplify                                              |                                         |
| 9.3   | Model Simplification Tools - Simplify View                                         | 9-11                                    |
| 9.4   | Model Simplification Tools - Define Envelopes                                      | 9-14                                    |
| 9.5   | Create Simplified Part                                                             | 9-17                                    |
| Pra   | actice 9a Creating a Simplified Model I                                            |                                         |
| Pra   | actice 9b Creating a Simplified Model II                                           | 9-26                                    |
| Ch    | apter Review Questions                                                             |                                         |
| Co    | mmand Summary                                                                      | 9-38                                    |
| Chapt | er 10: Assembly Model States                                                       | 10-1                                    |
| 10.   | 1 Assembly Model States                                                            | 10-2                                    |
| 10.   | 2 Substitute Model States                                                          | 10-8                                    |
| 10.   | 3 Creating Derived Substitutes                                                     | 10-11                                   |
| 10.   | 4 Linking Model States                                                             | 10-14                                   |
| 10.   | 5 Placing and Opening Assemblies Using Model State                                 | s 10-15                                 |
|       | 6 Using Model States in Drawings<br>Drawing Views<br>Parts Lists<br>General Tables | <b>10-17</b><br>10-17<br>10-17<br>10-18 |
| 10.   | 7 Using Model States in Presentations                                              | 10-21                                   |
| Pra   | actice 10a Assembly Model States                                                   | 10-22                                   |
| Pra   | actice 10b Substitute Model States I                                               | 10-35                                   |
| Pra   | actice 10c Substitute Model States II                                              | 10-42                                   |
| Ch    | apter Review Questions                                                             | 10-47                                   |
| Со    | mmand Summary                                                                      | 10-50                                   |

| Chapter 11: iAssemblies 11-1                                                                                                |
|----------------------------------------------------------------------------------------------------|
| 11.1 Introduction 11-2                                                                                                    |
| 11.2 Create Basic iAssemblies                                                                                               |
| 11.3 Create Multi-Level iAssemblies                                                                                         |
| 11.4 Create iAssemblies Using Existing Assemblies                                                                           |
| 11.5 Place iAssemblies 11-11                                                                                                |
| 11.6 Edit iAssemblies       11-12         Adding Components and Features to an iAssembly       11-12                        |
| Practice 11a iAssembly 11-13                                                                                                |
| Chapter Review Questions                                                                                                    |
| Command Summary 11-35                                                                                                    |
| Chapter 12: Advanced File Management 12-1                                                                                   |
| <b>12.1 Design Assistant</b>                                                                                                |
| 12.2 Pack and Go 12-7                                                                                                    |
| 12.3 Purging Old Files                                                                                                    |
| Practice 12a Managing Files 12-11                                                                                           |
| Chapter Review Questions                                                                                                    |
| Command Summary 12-18                                                                                                    |
| Chapter 13: Design Accelerator 13-1                                                                                         |
| 13.1 Design Accelerator13-2                                                                                                 |
| 13.2 Generators 13-3                                                                                                    |
| 13.3 Calculators13-8                                                                                                    |
| 13.4 Engineer's Handbook13-9                                                                                                |
| Practice 13a Design Accelerator I 13-10                                                                                     |
| Practice 13b Design Accelerator II 13-13                                                                                    |
| Chapter Review Questions                                                                                                    |
| Command Summary 13-27                                                                                                    |
| Chapter 14: Inventor Studio 14-1                                                                                            |
| 14.1 Rendering14-2Adding Additional Lights14-6Setting the Environment14-7Shadows14-7Saving Changes14-7Rendering Images14-11 |

| 14.2 Animation                                 | 14-13 |
|------------------------------------------------|-------|
| Animate Components                             | 14-15 |
| Animate Fade                                   | 14-16 |
| Animate Constraints                            | 14-16 |
| Animate Parameters                             |       |
| Animate Positional Representations             |       |
| Animate Light                                  |       |
| Animation Timeline                             |       |
| General Tab                                    |       |
| Output Tab                                     |       |
| Renderer Tab                                   |       |
| 14.3 Video Producer                            | 14-23 |
| 14.4 Creating a Standard Room                  | 14-28 |
| Practice 14a Rendering Images and an Animation | 14-29 |
| Practice 14b Puncher                           | 14-39 |
| Practice 14c (Optional) Excavator              | 14-41 |
| Chapter Review Questions                       | 14-43 |
| Command Summary                                | 14-44 |
| Chapter 15: Frame Generator                    | 15-1  |
| 15.1 Frame Generator                           | 15-2  |
| 15.2 Structural Shape Author                   | 15-26 |
| Practice 15a Frame Generator                   | 15-31 |
| Chapter Review Questions                       | 15-56 |
| Command Summary                                | 15-58 |
| Chapter 16: Assembly Duplication Options       | 16-1  |
| 16.1 Pattern Components                        |       |
| Associative Pattern                            | 16-4  |
| Rectangular Pattern                            | 16-4  |
| Circular Pattern                               | 16-5  |
| 16.2 Mirror Components                         | 16-9  |
| 16.3 Copy Components                           | 16-12 |
| Practice 16a Mirror Assembly Components        | 16-15 |
| Practice 16b Mirror and Pattern Components     | 16-18 |
| Practice 16c Copy Components                   | 16-25 |
| Chapter Review Questions                       | 16-29 |
| Command Summary                                | 16-31 |

| Chapter 17: Working with Weldments                                                                               |
|----------------------------------------------------------------------------------------------------|
| 17.1 Working with Weldments17-2Preparations17-3Welds17-3Machining Features17-5                                   |
| 17.2 Fillet Welds 17-7                                                                                           |
| 17.3 Cosmetic Welds 17-10                                                                                        |
| 17.4 Groove Welds                                                                                                |
| Practice 17a Working with Weldments I                                                                            |
| Practice 17b Working with Weldments II                                                                           |
| Practice 17c Working with Weldments III                                                                          |
| Chapter Review Questions                                                                                         |
| Command Summary 17-34                                                                                            |
| Appendix A: Working with Spreadsheets and ParametersA-1                                                          |
| A.1 Spreadsheet-Driven ParametersA-2                                                                             |
| A.2 Custom ParametersA-5                                                                                         |
| A.3 Custom Parameter Formatting and ExpressionsA-7<br>Custom Parameter FormattingA-7<br>iProperty ExpressionsA-9 |
| Practice A1 Work with a Spreadsheet A-10                                                                         |
| Chapter Review QuestionsA-20                                                                                     |
| Command SummaryA-22                                                                                              |
| Index Index-1                                                                                                    |
|                                                                                                    |

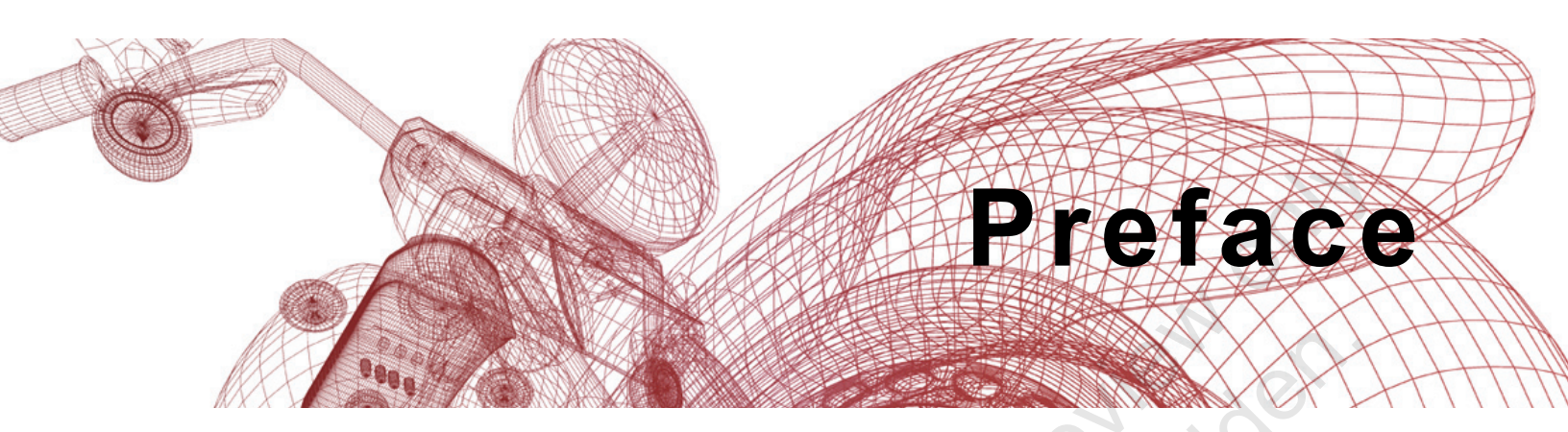

The Autodesk<sup>®</sup> Inventor<sup>®</sup> 2022: Advanced Assembly Modeling guide builds on the skills acquired in the Autodesk Inventor 2022: Introduction to Solid Modeling and Autodesk Inventor 2022: Advanced Part Modeling guides to take you to a higher level of productivity when creating and working with assemblies.

You begin by focusing on the Top-Down Design workflow. You learn how tools are used to achieve this workflow using Derive, Multi-Body Design, and Layouts. Other topics include model simplification tools, positional representations, model states, iMates and iAssemblies, Frame Generator, Design Accelerator, and file management and duplication techniques. A chapter has also been included about the Autodesk<sup>®</sup> Inventor<sup>®</sup> Studio to teach you how to render, produce, and animate realistic images.

#### **Topics Covered**

- Applying motion to existing assembly constraints using Motion and Transitional constraints.
- Introduction of the Top-Down Design technique for creating assemblies and their components.
- Tools for Top-Down Design, such as associative links, adaptive parts, multi-body and layout design, derived components, and skeleton models.
- Creating positional representations to review motion, evaluate the position of assembly components, or document an assembly in a drawing.
- Using the model simplification tools to create simplified part models and views of assembly designs.
- Creating model states and iAssemblies to create customizable versions of assembly designs.
- Creating rendered realistic images and animations of parts and assemblies using Autodesk Inventor Studio and the Video Producer.
- Using the Design Accelerator and Frame Generator to easily insert standard and customizable components and features into your model.

- Efficiently duplicating components in an assembly.
- Adding welds and weld symbols to weldment assemblies.

#### Prerequisites

- Access to the 2022.0 version of the software, to ensure compatibility with this guide. Future software updates that are released by Autodesk may include changes that are not reflected in this guide. The practices and files included with this guide are not compatible with prior versions (e.g., 2021).
- The class assumes mastery of Autodesk Inventor basics as taught in *Autodesk<sup>®</sup> Inventor<sup>®</sup>: Introduction to Solid Modeling*. In addition, *Autodesk<sup>®</sup> Inventor<sup>®</sup>: Advanced Part Modeling* knowledge is recommended.
- The use of Microsoft<sup>®</sup> Excel is required for this training course.

## Note on Software Setup

This guide was written for the 2022.0 release of the Autodesk Inventor software. Future software updates that may be released by Autodesk may incorporate changes to workflows that will not be reflected in this guide. This guide assumes a standard installation of the software using the default preferences during installation. Lectures and practices use the standard software templates and default options for the Content Libraries.

# Students and Educators Can Access Free Autodesk Software and Resources

Autodesk challenges you to get started with free educational licenses for professional software and creativity apps used by millions of architects, engineers, designers, and hobbyists today. Bring Autodesk software into your classroom, studio, or workshop to learn, teach, and explore real-world design challenges the way professionals do.

Get started today - register at the Autodesk Education Community and download one of the many Autodesk software applications available.

Visit www.autodesk.com/education/home/

Note: Free products are subject to the terms and conditions of the end-user license and services agreement that accompanies the software. The software is for personal use for education purposes and is not intended for classroom or lab use.

### Lead Contributor: Jennifer MacMillan

With a dedication for engineering and education, Jennifer has spent over 25 years at ASCENT managing courseware development for various CAD products. Trained in Instructional Design, Jennifer uses her skills to develop instructor-led and web-based training products as well as knowledge profiling tools.

Jennifer has achieved the Autodesk Certified Professional certification for Inventor and is also recognized as an Autodesk Certified Instructor (ACI). She enjoys teaching the training courses that she authors and is also very skilled in providing technical support to end-users.

Jennifer holds a Bachelor of Engineering Degree as well as a Bachelor of Science in Mathematics from Dalhousie University, Nova Scotia, Canada.

Jennifer MacMillan has been the Lead Contributor for Autodesk Inventor: ample copying and reuses Advanced Assembly Modeling since 2007.

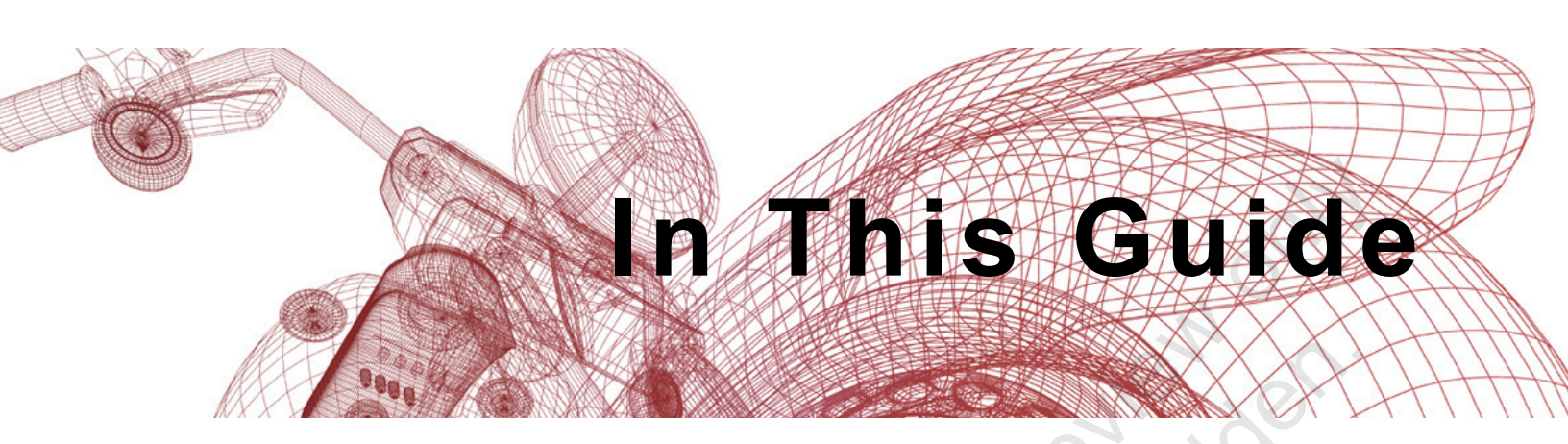

The following highlights the key features of this guide.

| Feature        | Description                                                                                                    |
|----------------|----------------------------------------------------------------------------------------------------|
| Practice Files | The Practice Files page includes a link to the practice files and instructions on how to download and install them. The practice files are required to complete the practices in this guide.                                                                                                    |
| Chapters       | A chapter consists of the following - Learning Objectives,<br>Instructional Content, Practices, Chapter Review Questions, and<br>Command Summary.                                                                                                    |
|                | • Learning Objectives define the skills you can acquire by learning the content provided in the chapter.                                                                                                    |
|                | • Instructional Content, which begins right after Learning<br>Objectives, refers to the descriptive and procedural information<br>related to various topics. Each main topic introduces a product<br>feature, discusses various aspects of that feature, and provides<br>step-by-step procedures on how to use that feature. Where<br>relevant, examples, figures, helpful hints, and notes are provided. |
| orovino        | • <b>Practice</b> for a topic follows the instructional content. Practices<br>enable you to use the software to perform a hands-on review of a<br>topic. It is required that you download the practice files (using the<br>link found on the Practice Files page) prior to starting the first<br>practice.                                                                                                |
|                | <ul> <li>Chapter Review Questions, located close to the end of a<br/>chapter, enable you to test your knowledge of the key concepts<br/>discussed in the chapter.</li> </ul>                                                                                                    |
| Salution       | • <b>Command Summary</b> concludes a chapter. It contains a list of the software commands that are used throughout the chapter and provides information on where the command can be found in the software.                                                                                                    |
| Appendices     | Appendices provide additional information to the main course content. It could be in the form of instructional content, practices, tables, projects, or skills assessment.                                                                                                    |

Sample provided by Assessment of review only

© 2021, ASCENT - Center for Technical Knowledge®

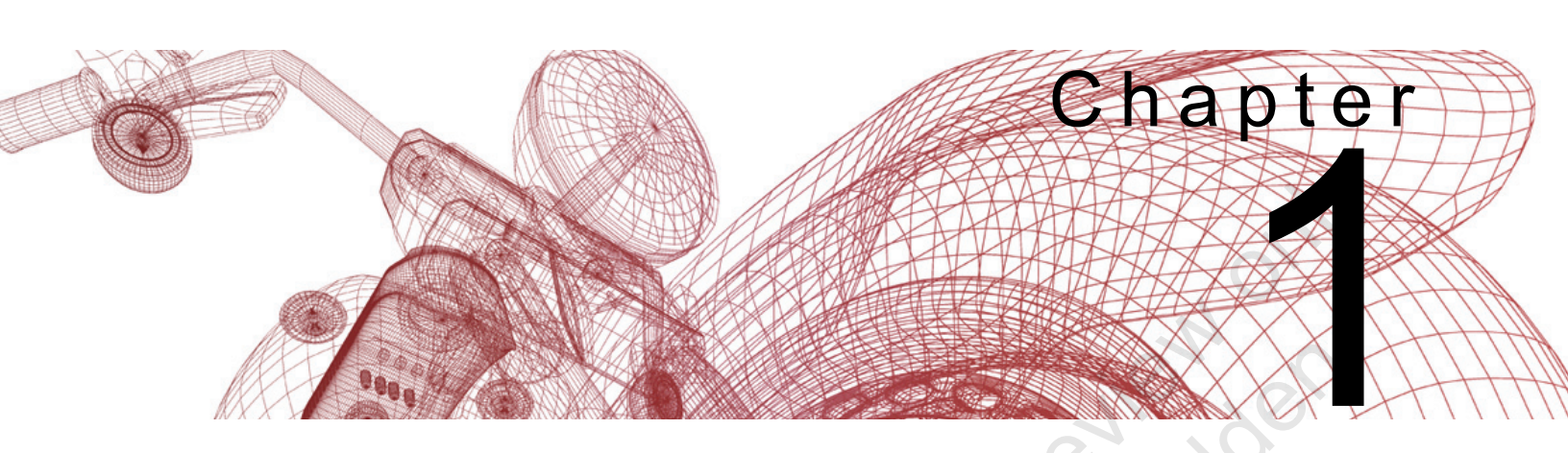

# **Advanced Assembly Tools**

The use of Motion and Transitional constraints provides added flexibility in constraining components and allowing motion between them. This chapter discusses the motion constraint, as well as a number of additional miscellaneous assembly tools available in the Autodesk<sup>®</sup> Inventor<sup>®</sup> software. Knowing how to access and use these tools will help you be more productive when working in an assembly.

### Learning Objectives in This Chapter

- Add a constraint that permits movement of one surface relative to another.
- Add a constraint that permits movement of one surface relative to a continuous set of surfaces.
- · Use various methods to assemble multiple components in an assembly.
- Clarify and organize an assembly by sorting and changing the display names and folder structure in the Model browser.
- · Replace a selected component in an assembly with a copy of itself.
- Access additional constraint options, including assigning specific constraint names and limits.
- Identify assembly components that have degrees of freedom.
- Constrain components in reference to a user coordinate system (UCS), another component's origin, or the assembly's origin.

# 1.1 Assembly Motion Constraints

In addition to the five assembly constraints (mate, angle, tangent, insert, and symmetry), a motion constraint can also be used to describe the movement of one surface relative to another. You cannot apply a Drive to a motion constraint.

## How To: Create a Motion Constraint

- 1. Create and place components into an assembly.
- 2. In the *Assemble* tab>Position panel, click □ (Constrain) to create a constraint relationship. Select the *Motion* tab in the Place Constraint dialog box, as shown in Figure 1–1.

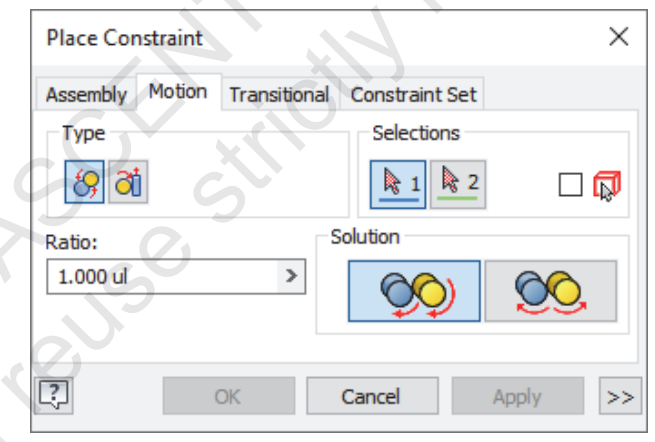

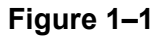

- 3. Select the motion type and references. References can be applied between linear, planar, cylindrical, and conical elements on two components. You can create two types of motion constraints:
  - Use (Rotation) to constrain one component relative to another, so that one component rotates when the other rotates (e.g., pulleys or gears), as shown in Figure 1–2. To assign the constraint, select the component surfaces.

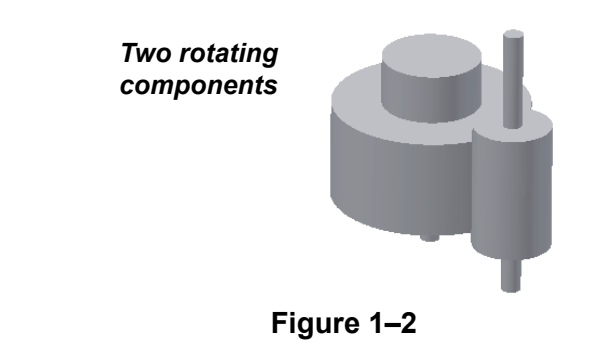

(Pick part first) limits the geometry that is available for selection to a single component. It is useful when components are in close proximity or partially obscured by one another.

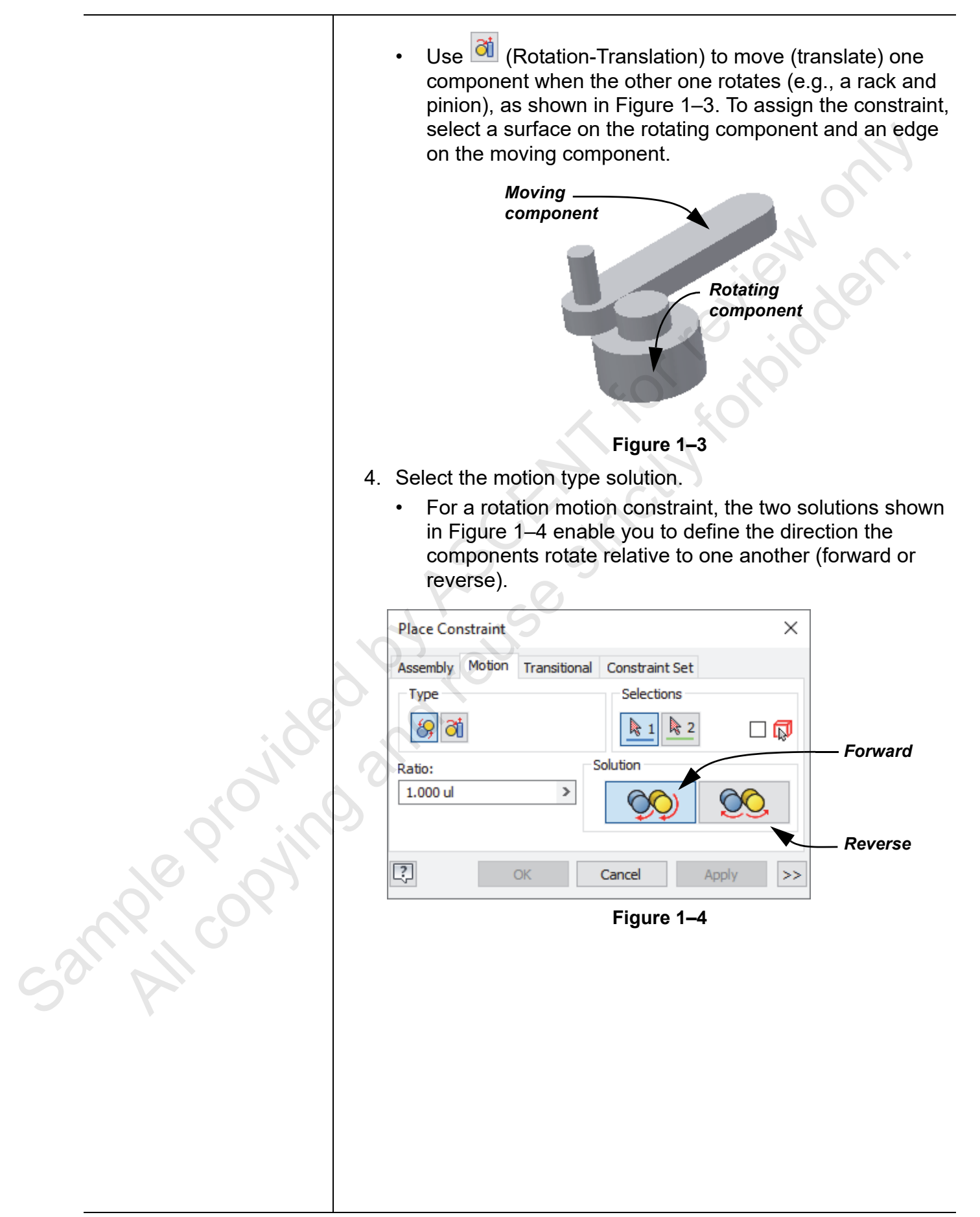

|                 |    | <ul> <li>For a rotation-translation mo<br/>shown in Figure 1–5 enable<br/>components rotate and move<br/>(forward or reverse).</li> </ul>                                                                                                    | otion constraint, t<br>you to define the<br>e relative to one                                                                                                    | he solutions<br>direction the<br>another                                                                                                    |
|-----------------|----|----------------------------------------------------------------------------------------------------|----------------------------------------------------------------------------------------------------|----------------------------------------------------------------------------------------------------|
|                 |    | Place Constraint                                                                                                    | ×                                                                                                    |                                                                                                    |
|                 |    | Assembly Motion Transitional Constraint S                                                                                                    | et                                                                                                    |                                                                                                    |
|                 |    | Type Selections                                                                                                    | s<br>2 🛛 🛱                                                                                                    | — Forward                                                                                                    |
|                 |    | Distance: Solution                                                                                                    |                                                                                                    |                                                                                                    |
|                 |    | 1.000 mm >                                                                                                    |                                                                                                    |                                                                                                    |
|                 |    | Cancel                                                                                                    | Apply >>                                                                                                    | Reverse                                                                                                    |
|                 |    | Figure 1                                                                                                    | -5                                                                                                    |                                                                                                    |
|                 | 5. | Enter the Ratio and Distance va                                                                                                    | alues.                                                                                                    |                                                                                                    |
| sample consider | 6. | <ul> <li>For rotation constraints, enter<br/>determine how many revolut<br/>makes per revolution of the fi-<br/>relative to the circumference<br/>and therefore the order of set</li> <li>For rotation-translation const<br/><i>Distance</i> field. The distance<br/>second component moves p<br/>first component selected is a<br/>software sets the distance to<br/>cylinder.</li> <li>Click Apply to complete constra-<br/>adding constraints. Once the co<br/>click OK to close the Place Con</li> </ul> | er a ratio in the <i>R</i><br>tions the second<br>first. By default, t<br>es is automaticall<br>election is import<br>traints, enter a di<br>determines how<br>er revolution of t<br>a cylindrical surfa<br>the circumferer<br>aint placement at<br>omponent is fully<br>istraint dialog bo | Ratio field to<br>component<br>the ratio<br>ly calculated<br>ant.<br>istance in the<br>far the<br>he first. If the<br>ace, the<br>nce of the<br>nd continue<br>constrained,<br>x. |

# 1.2 Assembly Transitional Constraints

In addition to the five assembly constraints (mate, angle, tangent, insert, and symmetry), a transitional constraint can also be used to describe the movement of one surface relative to a continuous set of surfaces, such as a cam in a slot of an assembly, as shown in Figure 1–6. You cannot use the drive constraint tool for transitional constraints.

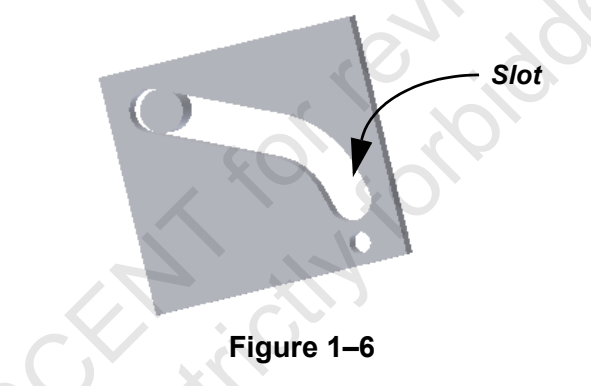

## How To: Create a Transitional Constraint

- 1. Create and place components into an assembly.
- 2. In the Assemble tab>Position panel, click □ (Constrain) to create a constraint relationship. Select the *Transitional* tab in the Place Constraint dialog box, as shown in Figure 1–7.

| Place Con        | straint |              |                             |        | ×  |
|------------------|---------|--------------|-----------------------------|--------|----|
| Assembly<br>Type | Motion  | Transitional | Constraint Se<br>Selections | t<br>2 |    |
| ፼ଌ୶              |         |              |                             |        |    |
| ?                | (       | DK           | Cancel                      | Apply  | >> |

Figure 1–7

3. Select the surfaces on both components that are in contact. To display a preview of the constraint, ensure that

✓ <sup>⁴</sup><sup>□</sup> (Preview) is enabled.

4. Click **Apply** to complete constraint placement and continue adding constraints. Once the component is fully constrained, click **OK** to close the Place Constraint dialog box.

Use (Pick part first) to limit the geometry that is available for selection to a single component.

## Multiple Component Placement

## 1.3 Tips for Working with Assemblies

Consider the following when assembling multiple components in an assembly:

- Multiple components can be placed in an assembly at the same time.
  - Hold <Ctrl> to select individual components or <Shift> to select a range of components.
  - Components are assembled and sorted alphabetically.
  - When placing, if you right-click and select **Place Grounded at Origin**, all of the components placed are grounded. Alternatively, once placed, you can ground an individual component by right-clicking its name in the Model browser and selecting **Grounded**.
- To place multiple instances of a single component, place the first instance and then drag and drop additional instances from the Model browser.
  - Any constraints assigned to the initial instance relationships are lost and must be reassigned.
  - To help maintain the orientation of the last assembled instance, you can select Use last occurrence orientation for component placement in the Assembly tab, in the Application Options dialog box.
- If using the AutoDrop functionality with the Content Center, multiple components can be retrieved into the assembly, provided the selected reference has other similar references on the same placement face.
  - For example, with AutoDrop you can place eight instances of the same fastener on eight holes on the same face, if they are all the same size. The AutoDrop functionality is discussed more in depth with the Design Accelerator.

3mple copyin

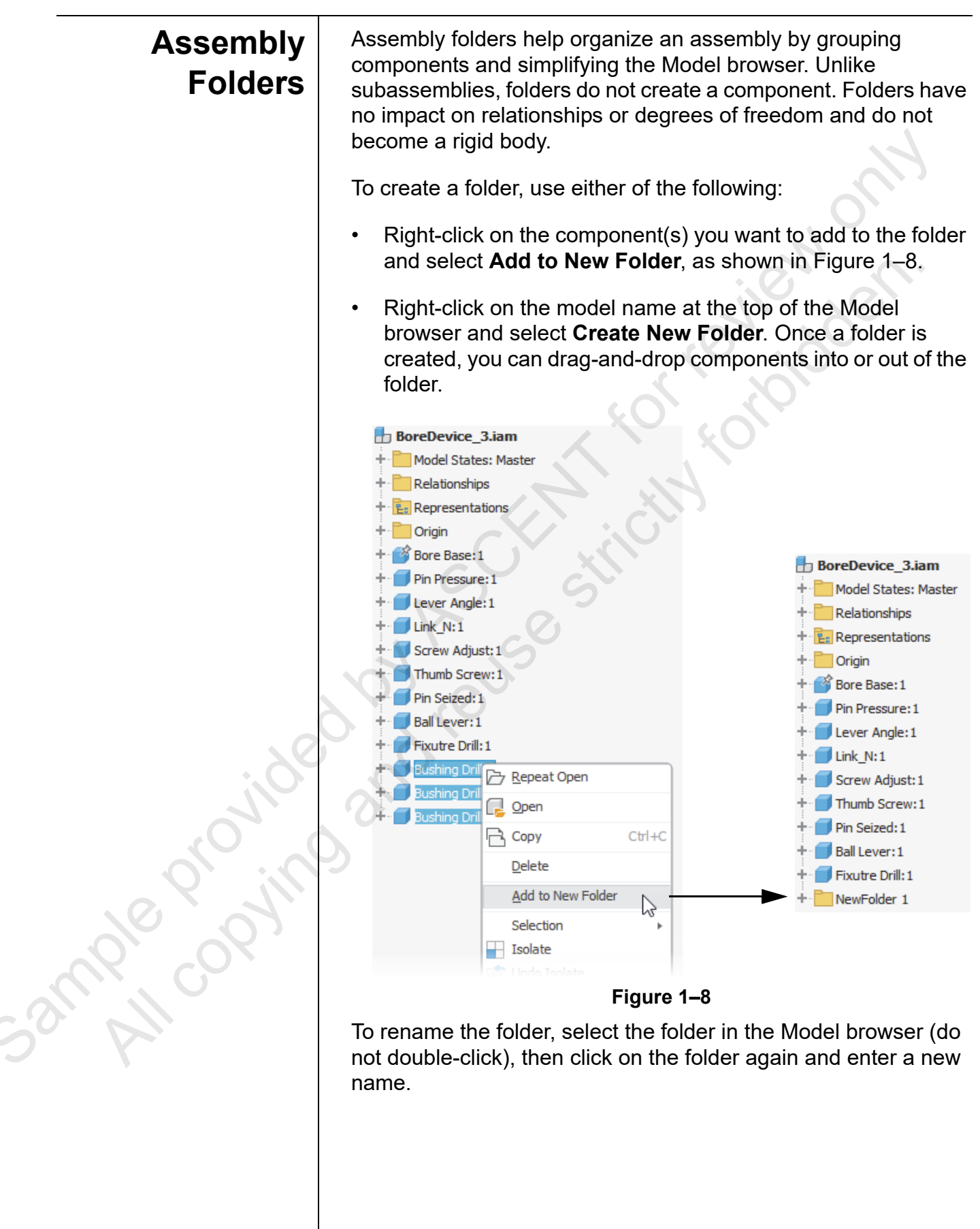

\_\_\_\_\_

| Save and<br>Replace<br>Components | The <b>Save and Replace</b> option enables you to replace a selected component in an assembly with a copy of itself. The newly created copy maintains all the same relationships as the original component. This tool can be used to test design scenarios in assemblies.                                                                                                    |
|-----------------------------------|----------------------------------------------------------------------------------------------------|
|                                   | How To: Replace a Component with a Saved Copy                                                                                                    |
|                                   | <ol> <li>In the Assemble tab&gt;expanded Productivity panel, click         <ul> <li>(Save and Replace).</li> </ul> </li> <li>Select the component to be replaced.</li> <li>In the Create Part dialog box, enter a name for the newly copied component and click Save. The selected component is replaced with the copy.</li> </ol>                                                                                                    |
| Alpha Sort                        | The Alpha Sort Component option (Assemble tab>expanded                                                                                                    |
| Component                         | Productivity panel>2 (Alpha Sort Component)) enables you to sort assembly components alphabetically in the Model browser. This option does not sort items in subassemblies.                                                                                                    |
| Rename                            | The <b>Rename Browser Nodes</b> option ( <i>Assemble</i> tab>expanded                                                                                                    |
| Browser Nodes                     | Productivity panel> (Rename Browser Nodes)) changes the way browser nodes display. Components can be displayed in the browser by filename, part number, or in the default configuration. This option enables you to quickly change the long names that often display from content center items, as well as switch from filenames to your company part numbering schemes. Using this option with (Alpha Sort Component), you can quickly sort Browser nodes as required. |
|                                   |                                                                                                    |

# 1.4 Tips for Working with Assembly Relationships

# ExpandedWhen assigning a constraConstraintbox, you can click

**Options** 

When assigning a constraint using the Place Constraint dialog

box, you can click >> to access additional options. Consider the following:

- You can assign a custom name to the constraint to help identify it.
- Set limit values for a translational or rotational constraint, as shown in Figure 1–9. This assigns a maximum and minimum allowable range for the *Offset* or *Angle* values used when assigning a constraint. A constraint with limits has +/- appended to its name.
- The **Use Offset As Resting Position** option uses the specified *Offset* value as the resting position. If not set, you can drag and move the component within the range of values and the component rests where it is dropped.

| Place Constraint                            | ×  |
|---------------------------------------------|----|
| Assembly Motion Transitional Constraint Set |    |
| Type Selections                             |    |
|                                             |    |
| Offset: Solution                            |    |
| 0.000 in >                                  |    |
|                                             | ~  |
| Cancel Apply                                | << |
| Name                                        |    |
|                                             |    |
| Limits                                      |    |
| Use Offset As Resting Position              |    |
| Maximum                                     |    |
| >                                           |    |
|                                             |    |
|                                             |    |
|                                             |    |
| Figure 1–9                                  |    |

ample copying?

## Constraint States

You can identify if components are fully constrained in the Model browser by reviewing the constraint state icons associated with each of the assembly components, as shown in Figure 1–10.

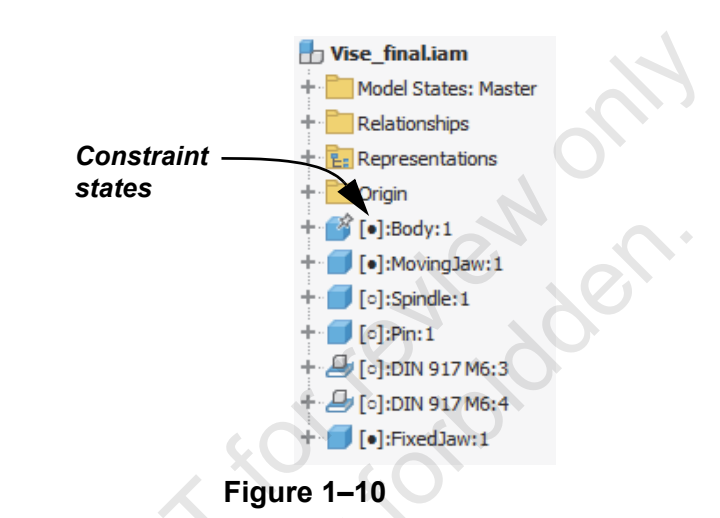

The icons describe the constraint state, as follows:

- The [•] icon adjacent to a component name indicates that the component is fully constrained.
- The [•] icon adjacent to a component name indicates that the component is not fully constrained. To review which degrees of freedom remain, you must review the existing constraints.
  - The [-] icon adjacent to a component name indicates that the component constraint status is unknown. To attempt to resolve, in the *Manage* tab>Update panel, click **Rebuild All**, or review constraints and assign as needed.

### Hint: Enabling the Display of Constraint States

Constraint states were introduced in Inventor 2022, and the default 2022 templates have them set to display by default. If they are not displayed, the assembly may have been created in an older version. To turn on constraint states, expand

(Advanced Settings Menu) and select **Display Preferences>Show Constraint State**. Alternatively, you can set the **Show Constraint State in Browser** option from the *Manage* tab>**Document Settings**>*Modeling* tab.

The interpret (Pushpin) icon adjacent to a component name also indicates that it is grounded (fully constrained).

ample copyin

Constraint You can manipulate the display of the Model browser using the Display Preferences options shown in Figure 1–11 and Display described below. **Preferences** Use Hide Fully Constrained to quickly turn off the display of • components that are fully constrained in the assembly. Enable the Show Constraint State option to display the icons ([-], [0], [1]) to help you identify the constraint status of a component. You can disable this option to turn off the display of the icons.  $Q \equiv$ Model × + Expa<u>n</u>d All Assembly Modeling Collapse All 🖶 Vise final.iam Q Find... Model States: Master Edit Values in Browsei Relationships **Display Preferences** E: Representations Hide UCS Origin Help Hide Work Features 💕 [•]:Body:1 Show Children Only [•]:MovingJaw:1 Hide Fully Constrained [0]:Spindle:1 Hide Notes 🔵 [0]:Pin:1 Hide Documents 실 [0]:DIN 917 M6:3 Hide Warnings 占 [o]:DIN 917 M6:4 Show Extended Names [•]:FixedJaw:1 Show Constraint State Figure 1–11

## Relationship Highlighting

3111/11/0

When you select or hover the cursor over a constraint or joint connection in the Model browser, the assembly references are highlighted on the screen. The first and second references uniquely match their color indicator under the respective arrow in the Place Constraint and the Place Joint dialog boxes.

## Degree of Freedom Analysis

In the Assemble tab>Productivity panel, click (Degree of Freedom Analysis) to open the Degree of Freedom Analysis dialog box. This tool provides a summary of the degrees of freedom remaining in all assembly components.

- Information on the remaining translational and rotational degrees of freedom for each component is presented.
- Select a component in the dialog box to graphically view the remaining degrees of freedom, as shown in Figure 1–12.
- Select the **Animate Freedom** option to visually animate the degrees of freedom remaining on the selected component.

| redom Refresh Lis<br>Translation Rotation<br>0 0 1 0 1 0 1 0 1 ct the component in the g box to display the ining degrees of freedom<br>Animate Freedom<br>Figure 1–12                                                                                                    | m Refresh List Translation Rotation 0 0 0 1 0 1 1 0 1 he component in the box to display the ng degrees of freedom Animate Freedom Cance gure 1–12                                                                                                    | redom       Refresh List         Translation       0         0       0         0       1         0       1         0       1         0       1         0       1         0       1         0       1         0       1         0       1         0       1         0       1         0       1         0       1         0       1         0       1         0       1         1       0         0       1         1       0         1       0         1       0         1       0         1       0         1       0         1       0         1       0         1       0         1       0         1       0         1       0         1       0         1       0         1       0         1       0         1       0     <                                                                                                    | m Refresh Lis                                                                                                    |       |
|----------------------------------------------------------------------------------------------------|----------------------------------------------------------------------------------------------------|----------------------------------------------------------------------------------------------------|----------------------------------------------------------------------------------------------------|-------|
| Translation       Rotation         0       0         0       1         0       1         1       0         0       1         1       0         0       1         1       0         0       1         ct the component in the g box to display the ining degrees of freedom         Animate Freedom       Ca         Figure 1–12 | Translation       Rotation         0       0         0       1         0       1         1       0         0       1         he component in the box to display the ng degrees of freedom                                                                                                    | Translation       Rotation         0       0         0       1         0       1         0       1         1       0         0       1         1       0         0       1         1       0         0       1         1       0         0       1         1       0         0       1         1       0         0       1         1       0         0       1         1       0         0       1         1       0         1       0         1       0         1       0         1       0         1       0         1       0         1       0         1       0         1       0         1       0         1       0         1       0         1       0         1       0         1       0         1       0                                                                                                    | Translation       Rotation         0       0         0       1         0       1         1       0         0       1         the component in the box to display the ing degrees of freedom         Image: Animate Freedom       Ca         igure 1–12       Ca                                                                                                    |       |
| 0 0 1<br>0 1<br>1 0 1<br>1 0 0<br>0 1<br>1 ct the component in the<br>g box to display the<br>ining degrees of freedom<br>Animate Freedom Ca<br>Figure 1–12                                                                                                    | 0       0         0       1         0       1         1       0         0       1         he component in the pox to display the ng degrees of freedom         Image: Animate Freedom         Image: Animate Freedom         Image: Grade Structure         Image: Grade Structure         Im | 0       0       1         0       1       1         0       1       1         1       0       1         ct the component in the g box to display the sining degrees of freedom       Image: Can set of the set of the                                                                                                    | 0 0<br>0 1<br>0 1<br>1 0<br>0 1<br>the component in the<br>box to display the<br>ing degrees of freedom<br>Animate Freedom Ca<br>igure 1–12                                                                                                    |       |
| 0 1<br>0 1<br>1 0<br>0 1<br>1 0<br>0 1<br>1 ct the component in the<br>g box to display the<br>ining degrees of freedom<br>Animate Freedom<br>Ca<br>Figure 1–12                                                                                                    | 0 1<br>0 1<br>1 0<br>0 1<br>he component in the<br>box to display the<br>ng degrees of freedom<br>Animate Freedom Cancer<br>gure 1–12                                                                                                    | 0 1<br>0 1<br>1 0<br>0 1<br>1 ct the component in the<br>g box to display the<br>inining degrees of freedom<br>Animate Freedom Can<br>Figure 1–12                                                                                                    | 0 1<br>0 1<br>1 0<br>0 1<br>the component in the<br>box to display the<br>ing degrees of freedom<br>Animate Freedom Ca<br>igure 1–12                                                                                                    | 1     |
| 0       1         1       0         0       1         ct the component in the g box to display the ining degrees of freedom                                                                                                    | 0 1<br>1 0<br>0 1<br>he component in the<br>box to display the<br>ng degrees of freedom<br>Animate Freedom Canc<br>gure 1–12                                                                                                    | 0 1<br>1 0<br>0 1<br>ct the component in the<br>g box to display the<br>ining degrees of freedom<br>Animate Freedom Can<br>Figure 1–12                                                                                                    | 0 1<br>1 0<br>0 1<br>the component in the<br>box to display the<br>ing degrees of freedom<br>Animate Freedom Ca<br>igure 1–12                                                                                                    |       |
| 1     0       0     1       ct the component in the<br>g box to display the<br>ining degrees of freedom     I       □ Animate Freedom     Ca       Figure 1–12                                                                                                    | 1     0       1     0       1     1       he component in the pox to display the ng degrees of freedom     0       Animate Freedom     Cance       gure 1–12     Cance                                                                                                    | 1     0       0     1       1     1       1     1       1     1       1     1       1     1       1     1       1     1       1     1       1     1       1     1       1     1       1     1       1     1       1     1       1     1       1     1       1     1       1     1       1     1       1     1       1     1       1     1       1     1       1     1       1     1       1     1       1     1       1     1       1     1       1     1       1     1       1     1       1     1       1     1       1     1       1     1       1     1       1     1       1     1       1     1       1     1       1     1       1     1       1 <td>1     0       0     1       the component in the box to display the ing degrees of freedom     Image: Calibra and the second second</td> <td></td> | 1     0       0     1       the component in the box to display the ing degrees of freedom     Image: Calibra and the second second |       |
| 0       1         ct the component in the g box to display the ining degrees of freedom       1         □ Animate Freedom       Ca         Figure 1–12       Ca                                                                                                    | 0 1 he component in the box to display the ng degrees of freedom Animate Freedom Gure 1–12                                                                                                    | 0 1<br>ct the component in the<br>g box to display the<br>ining degrees of freedom<br>Animate Freedom Can<br>Figure 1–12                                                                                                    | 0 1<br>the component in the<br>box to display the<br>ing degrees of freedom<br>Animate Freedom Ca<br>igure 1–12                                                                                                    |       |
| ct the component in the<br>g box to display the<br>ining degrees of freedom                                                                                                    | he component in the<br>box to display the<br>ing degrees of freedom<br>Animate Freedom Canc<br>gure 1–12                                                                                                    | ct the component in the<br>og box to display the<br>oining degrees of freedom                                                                                                    | the component in the<br>box to display the<br>ing degrees of freedom                                                                                                    | trans |
| Animate Freedom Ca                                                                                                    | Animate Freedom Canc<br>gure 1–12                                                                                                    | Animate Freedom Can                                                                                                    | Animate Freedom Ca                                                                                                    | 3     |
| Figure 1–12                                                                                                    | gure 1–12                                                                                                    | Figure 1–12                                                                                                    | igure 1–12                                                                                                    | 2     |
|                                                                                                    |                                                                                                    |                                                                                                    |                                                                                                    |       |
|                                                                                                    |                                                                                                    |                                                                                                    |                                                                                                    |       |
|                                                                                                    |                                                                                                    |                                                                                                    |                                                                                                    |       |
|                                                                                                    |                                                                                                    |                                                                                                    |                                                                                                    |       |
|                                                                                                    |                                                                                                    |                                                                                                    |                                                                                                    |       |
|                                                                                                    |                                                                                                    |                                                                                                    |                                                                                                    |       |
|                                                                                                    |                                                                                                    |                                                                                                    |                                                                                                    |       |
|                                                                                                    |                                                                                                    |                                                                                                    |                                                                                                    |       |
|                                                                                                    |                                                                                                    |                                                                                                    |                                                                                                    |       |
|                                                                                                    |                                                                                                    |                                                                                                    |                                                                                                    |       |
|                                                                                                    |                                                                                                    |                                                                                                    |                                                                                                    |       |
|                                                                                                    |                                                                                                    |                                                                                                    |                                                                                                    |       |
|                                                                                                    |                                                                                                    |                                                                                                    |                                                                                                    |       |
|                                                                                                    |                                                                                                    |                                                                                                    |                                                                                                    |       |
|                                                                                                    |                                                                                                    |                                                                                                    |                                                                                                    |       |
|                                                                                                    |                                                                                                    |                                                                                                    |                                                                                                    |       |
|                                                                                                    |                                                                                                    |                                                                                                    |                                                                                                    |       |
|                                                                                                    |                                                                                                    |                                                                                                    |                                                                                                    |       |
|                                                                                                    |                                                                                                    |                                                                                                    |                                                                                                    |       |
|                                                                                                    |                                                                                                    |                                                                                                    |                                                                                                    |       |

#### Show You can display the names of components next to the applicable constraint and joint listings in the Model browser, as shown in **Relationship** Figure 1–13. To display the component names, select **Display** component names after relationship names in the Assembly Name tab in the Application Options dialog box (Tools tab>Options 🗏 (Application Options)). panel> enn v. This command is 🖶 BoreDevice\_3.iam especially useful when Model States: Master the Assembly browser is Relationships in Modeling View Representations because you can see Origin the component names Bore Base: 1 Model States: Master listed in the Origin Relationships folder. Mate:2 (Lever Angle:1,Bore Base:1) Mate:3 (Lever Angle: 1,Bore Base: 1) Insert: 5 (Fixutre Drill: 1,Bore Base: 1) Insert:6 (Bore Base: 1, Fixutre Drill: 1) Mate: 5 (Pin Pressure: 1, Bore Base: 1) Pin Pressure: 1 Model States: Master Origin 💬 Mate:5 (Pin Pressure: 1,Bore Base: 1) Mate:6 (Pin Pressure: 1, Link\_N: 1) Mate:7 (Thumb Screw: 1, Pin Pressure: 1) Mate:8 (Pin Pressure: 1, Thumb Screw: 1) Lever Angle:1 Figure 1–13 A user coordinate system (UCS) consists of three planes, three

Assembling Using a UCS and Constraint Sets A user coordinate system (UCS) consists of three planes, three axes, and a center point. The only difference between a UCS and the Origin is that you can have multiple UCSs in a model, which can all be oriented differently. Once created, a UCS is listed in the Model browser at the point it was created. It is identified by a special triad icon, as well as a sequential number associated with its feature name. This tab only enables you to constrain one UCS to another UCS. UCS references cannot be used as references for Joint connections.

## Place at Component Origin

sample copy

A UCS can be used as a reference in constraining components using the *Constraint Set* tab in the Place Constraint dialog box, as shown in Figure 1–14. UCS Constraint Sets match Plane to Plane, Axis to Axis, and Origin to Origin to locate two components relative to one another. To constrain the components, select the UCS in each component.

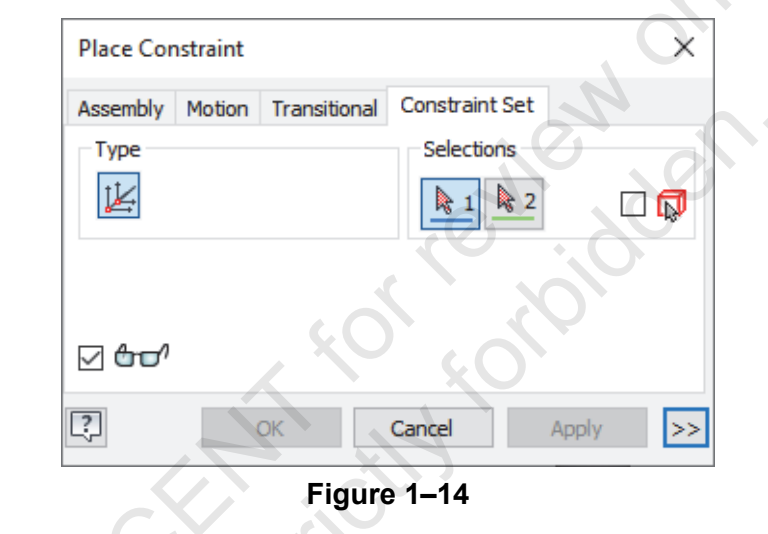

The **Place at Component Origin** option enables you to quickly constrain a newly added component to an existing assembly component. The system automatically creates three mate flush constraints to align the YZ, XZ, and XY planes from each component.

## How To: Place a Newly Added Component at an Existing Component's Origin

- In the Assemble tab>Productivity panel, click (Place at Component Origin).
- 2. In the graphic window or Model browser, select the existing component to which the newly placed component is going be constrained.
- 3. In the Open dialog box, select a component or multiple components to be added to the assembly and click **Open**.

## Ground and Root Component

If existing relationships

are in conflict, the A icon displays and must be manually resolved.

## Assembly Restructure

ample province

The Ground and Root Component option (Assemble tab>

expanded Productivity panel> $\exists \bar{+}$ ) enables you to do all of the following in a single operation:

- Ground a selected component (Ground at Origin).
- Align the origin of a selected component with the origin of the assembly (**Create origin flush constraints**). Three flush constraints are added to mate flush the YZ, XZ, and XY planes in the selected component and the assembly.
- Reposition a selected component as the first component in the Model browser (Reposition to the top of the browser).

You can promote and demote components in an assembly structure without losing their relationships. To promote or demote, right-click on a component and select **Component>Promote** or **Component>Demote**.

When demoting you are prompted to create a new subassembly. If a subassembly already exists, select and drag the component into the subassembly to demote it. Dragging and dropping can also be used to promote a component.

# **Practice 1a**

# Motion and Transitional Constraints

#### Practice Objectives

- Relate the motion of one component to another component by adding motion and transitional constraint relationships.
- Simulate motion in an assembly by driving a newly added angle constraint relationship.

In this practice, you will use motion and transitional constraints to relate the motion of one part to another part in an assembly. You will apply an Angle constraint to two assembly components and simulate motion in the assembly by driving the angle constraint. The assembly is shown in Figure 1-15.

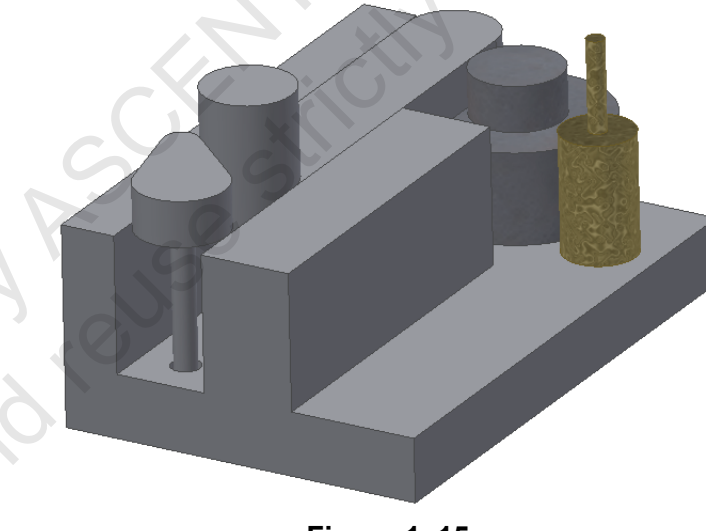

Figure 1–15

Task 1 - Open an assembly file.

- 1. In the *Get Started* tab>Launch panel, click <sup>(Projects)</sup> (Projects) to open the Projects dialog box. Project files identify folders that contain the required Autodesk Inventor models.
- 2. Click **Browse** and browse to the *Autodesk Inventor 2022 Advanced Assembly Modeling Practice Files* folder. Select **Advanced Assembly.ipj** and click **Open**. The Projects dialog box updates and a checkmark displays next to the new project name, indicating that it is the active project. The project file tells the Autodesk Inventor software where your files are stored.

This project file is used for the entire learning guide.

|                     | 3. Click Done.                                                                                           |                                                                       |                                                                    |                              |
|---------------------|----------------------------------------------------------------------------------------------------|-----------------------------------------------------------------------|--------------------------------------------------------------------|------------------------------|
|                     | <ol> <li>Open drive.iam from the Textures have been ad that you can easily ider</li> </ol>               | he top-level prac<br>ded to the two <b>F</b><br>ntify them when       | ctice files folder.<br><b>Coll</b> components<br>they are rotating | s so<br>g.                   |
|                     | <ol> <li>Examine the existing re<br/>display the components<br/>degrees of freedom, sv</li> </ol>        | elationships in th<br>s' degrees of fre<br>vitch to the <i>View</i>   | e assembly and<br>edom. To displa<br>tab>Visibility pa             | d<br>anel                    |
|                     | and click 🔎 (Degrees<br>grounded. The <b>roll1</b> ar<br>about their central axes<br>one direction only. | of Freedom). Th<br>nd <b>roll2</b> compon<br>s, and the <b>slider</b> | ne base compor<br>ents are free to<br>arm is free to sl            | nent is<br>rotate<br>lide in |
|                     | <ol> <li>As an alternative to sim<br/>for the components, yo<br/>Assemble tab&gt;expanded</li> </ol>     | nply displaying th<br>ou can run an an<br>ed Productivity p           | e degrees of fre<br>alysis. In the<br>anel. click                  | edom                         |
|                     | (Degree of Freedo<br>Analysis dialog box ope<br><b>sliderarm</b> can translate<br>can rotate.            | om Analysis). Th<br>ens, as shown ir<br>e, and the <b>roll1</b> a     | e Degree of Fre<br>n Figure 1–16. T<br>and <b>roll2</b> compo      | edom<br>he<br>onents         |
|                     | Degree of Freedom Analysis                                                                               | 5                                                                     | ×                                                                  |                              |
|                     | Degrees of Freedom                                                                                       |                                                                       | Refresh List                                                       |                              |
|                     | Components                                                                                               | Translation                                                           | Rotation                                                           |                              |
|                     | drive base:1                                                                                             | 0                                                                     | 0                                                                  |                              |
|                     | roll1:1                                                                                                  | 0                                                                     | 1                                                                  |                              |
|                     | roll2:1                                                                                                  | 0                                                                     | 1                                                                  |                              |
|                     | sliderarm:1                                                                                              | 1                                                                     | 0                                                                  |                              |
| $\langle O \rangle$ |                                                                                                    |                                                                       |                                                                    |                              |
|                     |                                                                                                    |                                                                       |                                                                    |                              |
|                     |                                                                                                    |                                                                       |                                                                    |                              |
|                     |                                                                                                    |                                                                       |                                                                    |                              |
|                     |                                                                                                    |                                                                       |                                                                    |                              |
|                     |                                                                                                    |                                                                       |                                                                    |                              |
| C'O. DI             |                                                                                                    | Animate Freedom                                                       | Cancel                                                             |                              |
|                     |                                                                                                    | Figure 1–16                                                           |                                                                    |                              |
|                     |                                                                                                    |                                                                       |                                                                    |                              |
|                     |                                                                                                    |                                                                       | <b>6</b> 11 11 11 11 11 11 11 11 11 11 11 11 11                    |                              |

The O (Axial Mate) symbol displays when a mate constraint is used to align the axes of cylindrical or conical features.

zmple provin

- 8. Select the **sliderarm** component in the dialog box and note the translational movement of the component.
- Select the roll1 and roll2 components in the dialog box to see their rotational freedom. Using the Degree of Freedom Analysis command enables you to visualize more easily the available degrees of freedom in an assembly.
- 10. Click **Cancel** to close the dialog box.

### Task 2 - Place and constrain trans\_cam.ipt.

- 1. Place one instance of trans\_cam.ipt in the assembly.
- Apply a Mate constraint between the center line of the trans\_cam rod and the center line of the round hole in drive\_base.ipt, as shown in Figure 1–17.

Mate the central axis of the trans\_cam and the hole

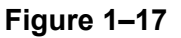

 Apply a Mate constraint between the surfaces shown in Figure 1–18. One rotational degree of freedom remains.

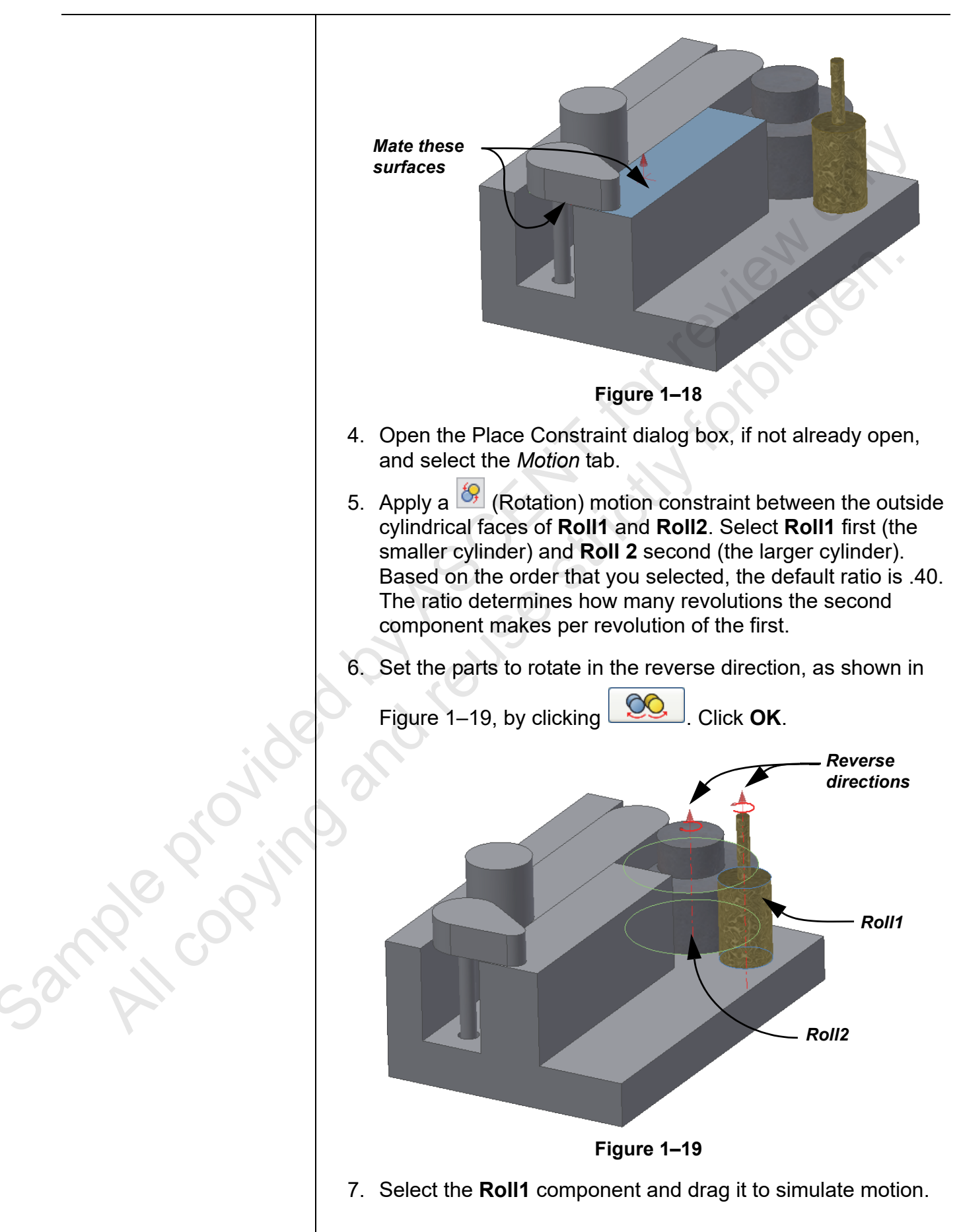

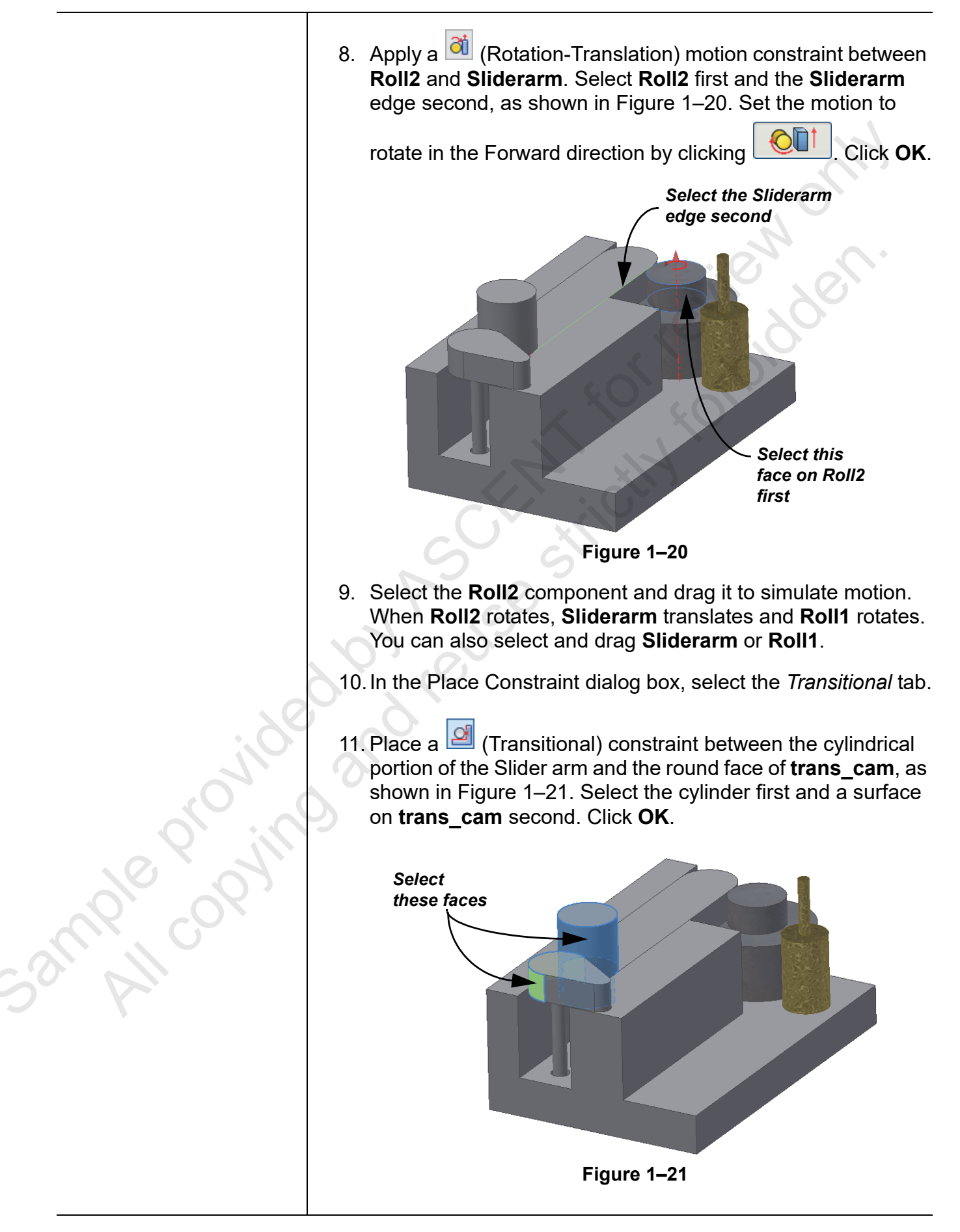

12. Select and drag **trans\_cam** back and forth to rotate it. The other constrained parts should move according to their relationships.

#### Task 3 - Drive a constraint.

In this task, you apply an Angle constraint between **sliderarm** and **trans\_cam**, and then use this relationship to simulate motion.

1. Apply an Angle constraint between the XZ Plane of **sliderarm** and the YZ Plane of **trans\_cam**.

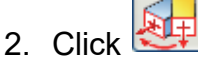

(Directed Angle).

- 3. Type **0.00** as the angle between the two planes, and click **OK** to apply the constraint relationship.
- 4. In the Model browser, right-click on the Angle constraint relationship and select **Drive**. The Drive dialog box opens.
- 5. Type -60.00 in the Start field and 60.00 in the End field.
- 6. Expand the Drive dialog box, select **Start/End/Start**, and type **10** in the *Repetitions* field.
- 7. Click 🕑 to start the simulation.
- 8. Close the dialog box once the simulation has finished.
- 9. Save the file and close the window.

When you apply the Angle constraint, you might lose the transitional constraint references. Edit it and re-apply the references in the Edit Constraint dialog box.

ample provint

# **Practice 1b**

# **Assembly Tools**

### Practice Objectives

- Investigate the remaining degrees of freedom of components in a constrained assembly.
- Vary the display and organization of the Model browser by adding an Assembly folder, and renaming and sorting nodes in the Model browser.

In this practice, you will use some assembly tools to perform a variety of tasks on the mechanical pencil assembly shown in Figure 1–22.

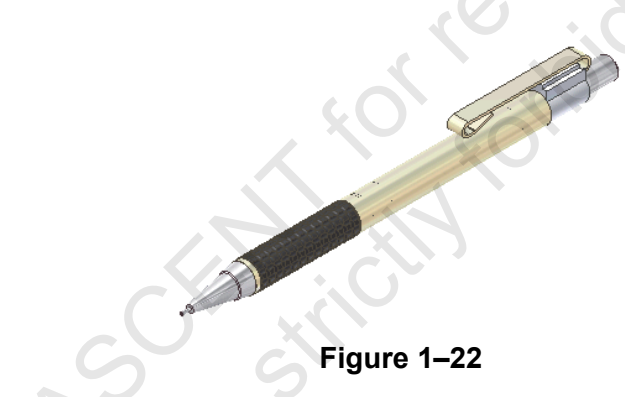

#### Task 1 - Open an assembly and view the model.

- 1. Open **Mechanical Pencil.iam** from the *Mechanical\_Pencil\_ Assembly Tools* folder.
- 2. Select the View tab.
- 3. In the Visibility panel, click (Half Section View), as shown in Figure 1–23.

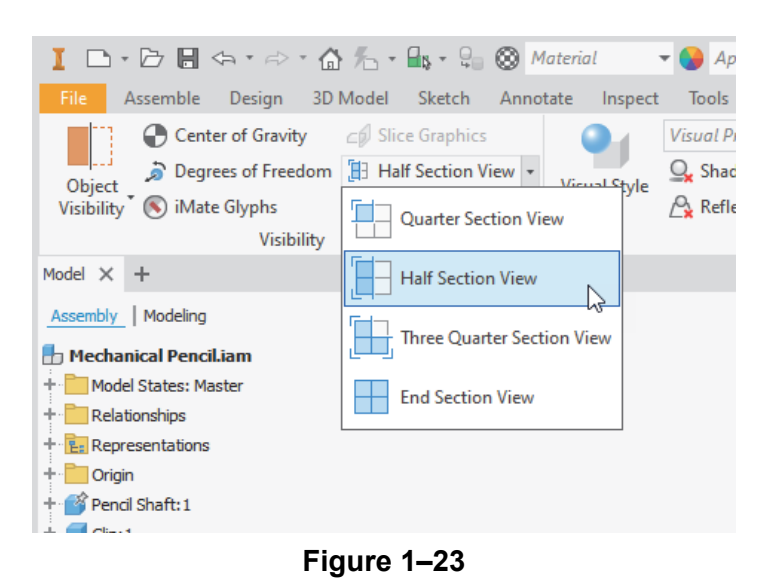

Sample copying

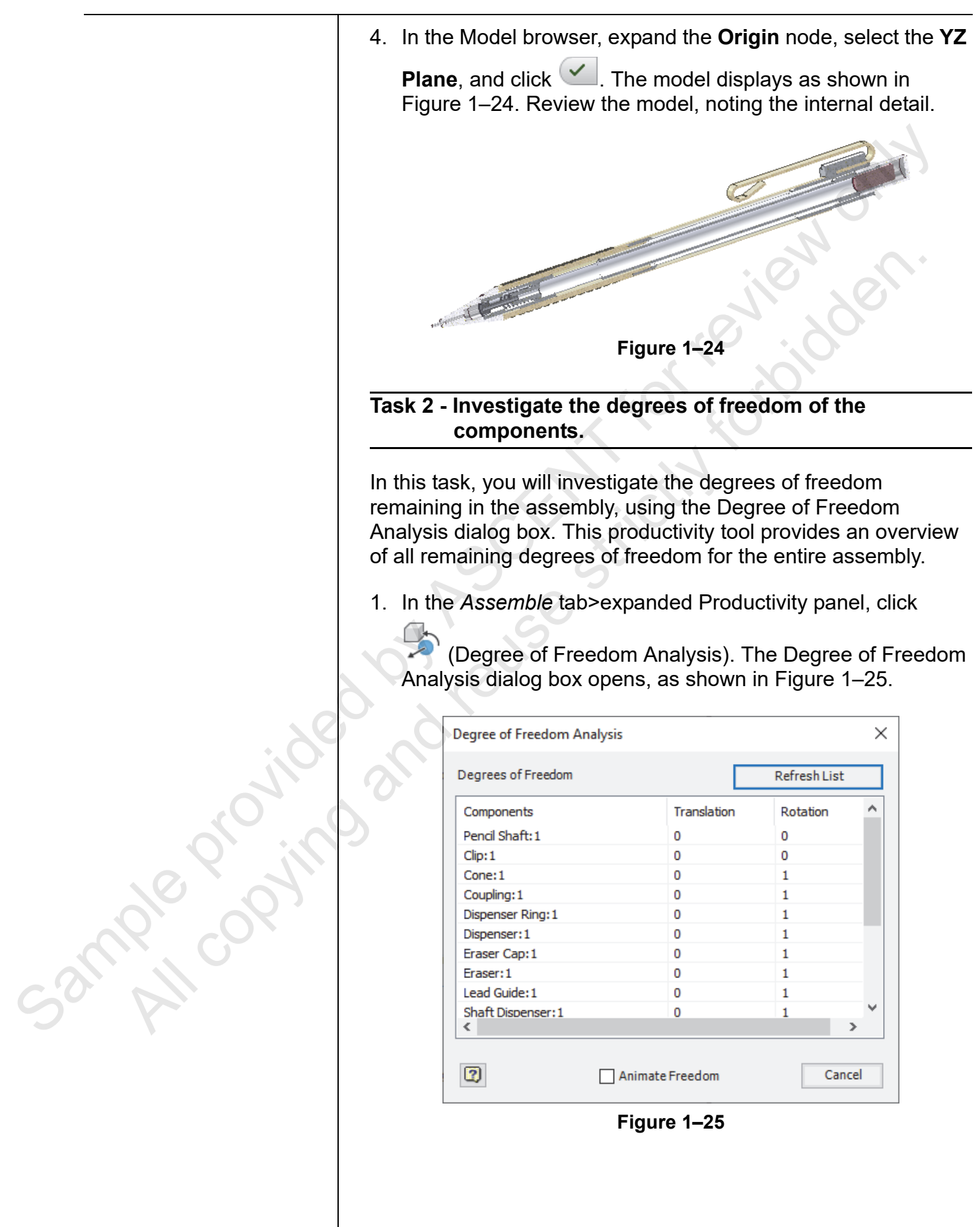

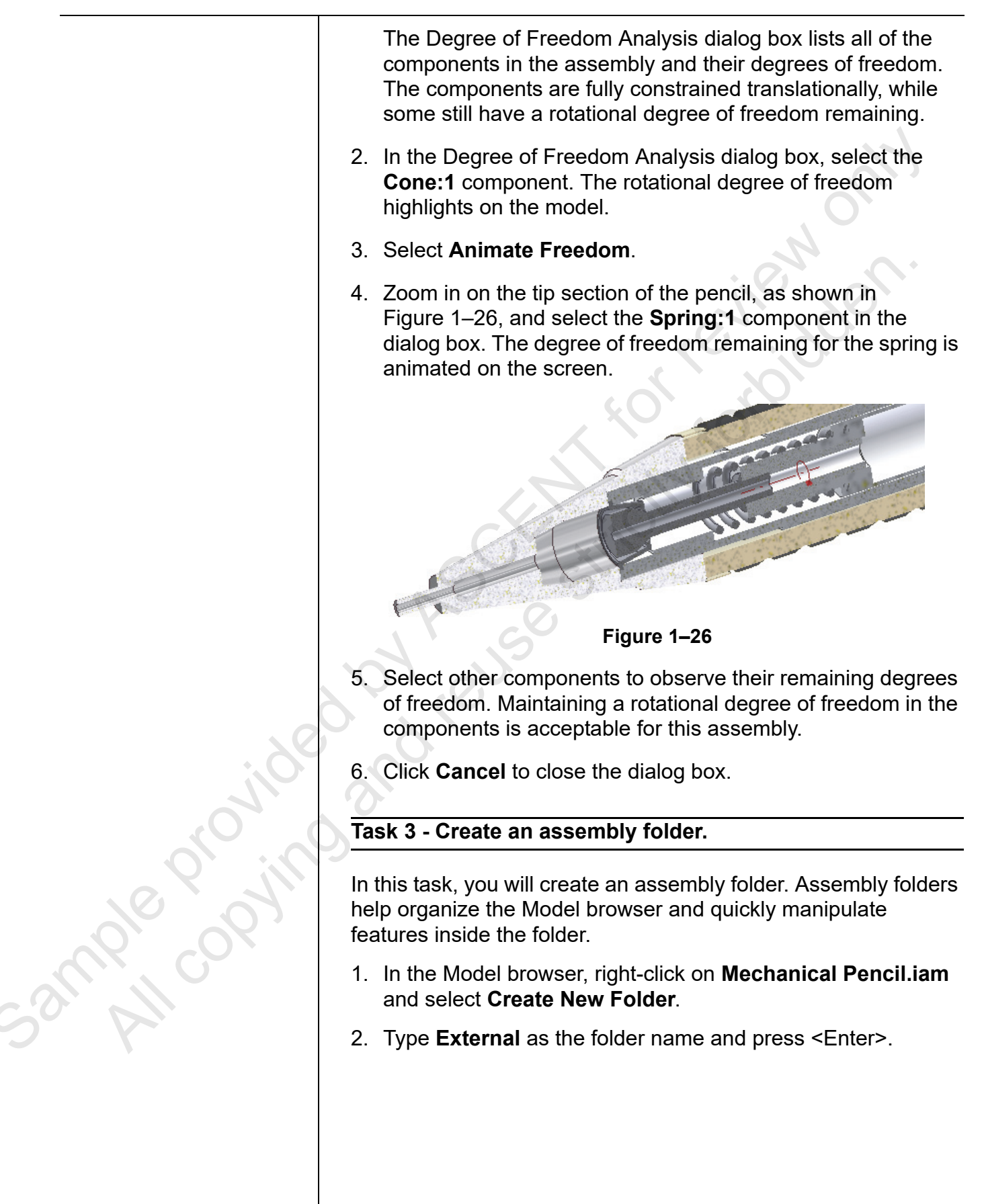

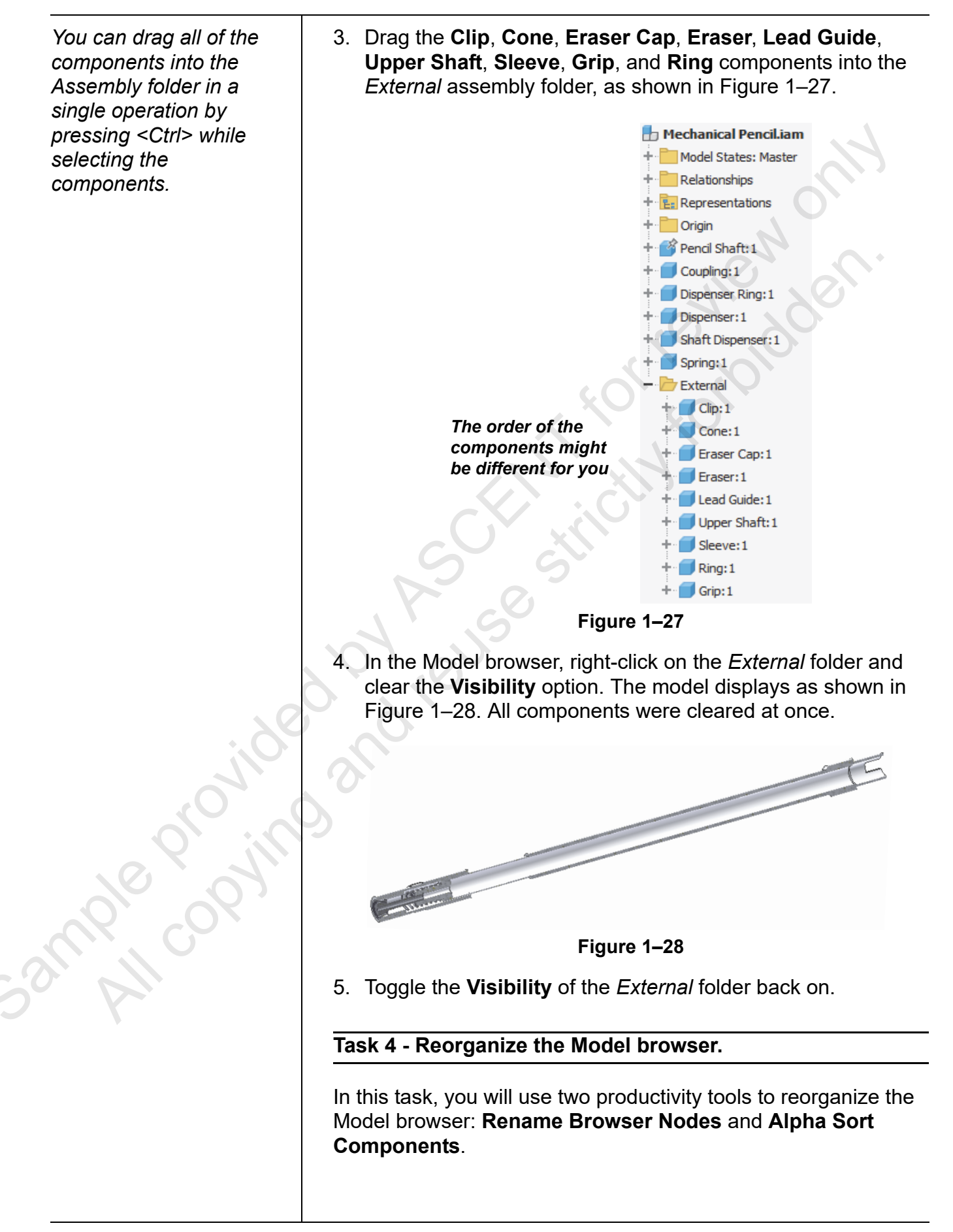

|         | <ol> <li>In the expanded Productivity panel, click  (Rename<br/>Browser Nodes).</li> </ol>                                                                                                    |
|---------|----------------------------------------------------------------------------------------------------|
|         | <ol> <li>In the New Name drop-down list, select Filename, as shown<br/>in Figure 1–29, and click Apply. The Model browser updates<br/>to display the full filename of each component.</li> </ol>                                                           |
|         | Rename Browser Nodes ×                                                                                                    |
|         | New Name: Filename                                                                                                    |
|         | Apply Close                                                                                                    |
|         | Figure 1–29                                                                                                    |
|         | <ol> <li>In the New Name drop-down list, select <b>Part Number</b> and<br/>click <b>Apply</b>. The Model browser updates to display the part<br/>number for each component.</li> </ol>                                                                     |
|         | 4. Click Close.                                                                                                    |
|         | <ol> <li>In the expanded Productivity panel, click 2 (Alpha Sort<br/>Component). The Model browser is reordered by part<br/>number.</li> </ol>                                                                                                    |
| .0      | 6. Expand the <i>External</i> assembly folder. The components inside<br>the folder were also sorted. A limitation of this command is<br>that it will not sort subassemblies. For subassemblies, you<br>must activate a subassembly first and then sort it. |
|         | 7. Right-click on the <i>External</i> assembly folder and select <b>Delete</b><br><b>Folder</b> . The folder is removed from the Model browser and<br>the components in it are placed back into the top level of the<br>browser.                           |
| 10× 11  | 8. Run the Alpha Sort Component command again.                                                                                                    |
|         |                                                                                                    |
| C ON AN |                                                                                                    |
| 2 k.    |                                                                                                    |
|         |                                                                                                    |
|         |                                                                                                    |
|         |                                                                                                    |
|         |                                                                                                    |

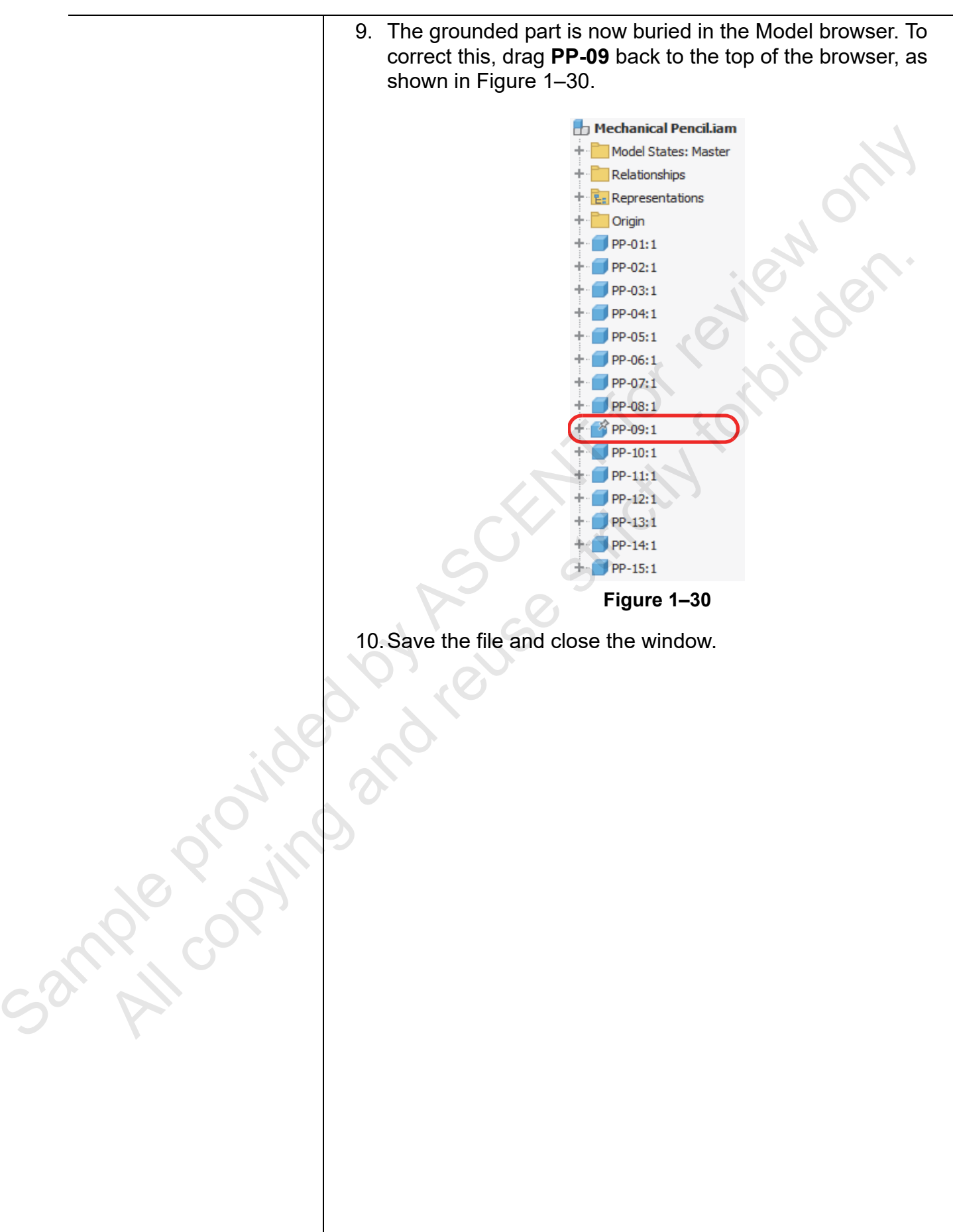

# **Chapter Review Questions**

- 1. What is the purpose of using an assembly folder?
  - a. To store component files.
  - b. To promote components.
  - c. To help organize an assembly.
  - d. To demote components.
- 2. Assembly folders have an impact on the relationships/ degrees of freedom of the components in the folder.
  - a. True
  - b. False
- 3. What is the purpose of the *Constraint Set* tab shown in Figure 1–31?

|   | Place Constraint                                                    | ×    |
|---|---------------------------------------------------------------------|------|
| 0 | Assembly Motion Transitional Constraint Set Type Selections I  I  2 |      |
|   | Cancel Appl                                                         | y >> |

Figure 1–31

- a. Adds multiple constraints at the same time.
- b. Enables you to constrain components using a user coordinate system (UCS).
- c. Enables constraints to be grouped together.
- d. None of the above.

A

- 4. Z↓ (Alpha Sort Component) sorts all of the components that exist at the top-level assembly and in subassemblies and assembly folders.
  - a. True
  - b. False

ample copyin

| <ol> <li>5. What do Motion constraints enable you to do?         <ul> <li>a. Describe the movement of one surface relative to another.</li> <li>b. Describe the constraints that keep components from moving.</li> <li>c. Restrict the motion of components.</li> <li>6. If a Rotation motion constraint enables one component to rotate when another rotates, what does the Rotation-Translation motion constraint do?</li> <li>a. Enables two components to rotate when another rotates.</li> <li>b. They are the same.</li> <li>c. Enables one component to move translationally when another rotates.</li> <li>d. Enables one component to move translationally when another moves translationally.</li> </ul> </li> <li>7. What do Transitional constraints enable you to do?         <ul> <li>a. Describe the movement of one surface relative to a continuous set of surfaces.</li> <li>b. Describe the movement of one surface relative to another constraints.</li> <li>d. Transition from one type of constraint to another.</li> </ul> </li> </ol>                                                                                                    |               |                                                                                                    |
|----------------------------------------------------------------------------------------------------|---------------|----------------------------------------------------------------------------------------------------|
| <ul> <li>a. Describe the movement of one surface relative to another.</li> <li>b. Describe the constraints that keep components from moving.</li> <li>c. Restrict the motion of components.</li> <li>6. If a Rotation motion constraint enables one component to rotate when another rotates, what does the Rotation-Translation motion constraint do?</li> <li>a. Enables two components to rotate when another rotates.</li> <li>b. They are the same.</li> <li>c. Enables one component to move translationally when another rotates.</li> <li>d. Enables one component to move translationally when another rotates.</li> <li>d. Enables one component to move translationally when another rotates.</li> <li>d. Enables one component to move translationally when another moves translationally.</li> <li>7. What do Transitional constraints enable you to do?</li> <li>a. Describe the movement of one surface relative to a continuous set of surfaces.</li> <li>b. Describe the movement of one surface relative to another.</li> <li>c. Change constraint options depending on a component's other constraints.</li> <li>d. Transition from one type of constraint to another.</li> </ul> |               | 5. What do Motion constraints enable you to do?                                                                                                    |
| <ul> <li>b. Describe the constraints that keep components from moving.</li> <li>c. Restrict the motion of components.</li> <li>6. If a Rotation motion constraint enables one component to rotate when another rotates, what does the Rotation-Translation motion constraint do?</li> <li>a. Enables two components to rotate when another rotates.</li> <li>b. They are the same.</li> <li>c. Enables one component to move translationally when another rotates.</li> <li>d. Enables one component to move translationally when another rotates.</li> <li>d. Enables one component to move translationally when another moves translationally.</li> <li>7. What do Transitional constraints enable you to do?</li> <li>a. Describe the movement of one surface relative to a continuous set of surfaces.</li> <li>b. Describe the movement of one surface relative to another.</li> <li>c. Change constraint options depending on a component's other constraints.</li> <li>d. Transition from one type of constraint to another.</li> </ul>                                                                                                    |               | a. Describe the movement of one surface relative to anothe                                                                                                    |
| <ul> <li>c. Restrict the motion of components.</li> <li>6. If a Rotation motion constraint enables one component to rotate when another rotates, what does the Rotation-Translation motion constraint do? <ul> <li>a. Enables two components to rotate when another rotates.</li> <li>b. They are the same.</li> <li>c. Enables one component to move translationally when another rotates.</li> <li>d. Enables one component to move translationally when another rotates.</li> <li>d. Enables one component to move translationally when another rotates.</li> <li>d. Enables one component to move translationally when another rotates.</li> <li>d. Enables one component to move translationally when another moves translationally.</li> </ul> </li> <li>7. What do Transitional constraints enable you to do? <ul> <li>a. Describe the movement of one surface relative to a continuous set of surfaces.</li> <li>b. Describe the movement of one surface relative to another constraints.</li> <li>d. Transition from one type of constraint to another.</li> </ul> </li> </ul>                                                                                                    |               | <ul> <li>Describe the constraints that keep components from<br/>moving.</li> </ul>                                                                                         |
| <ul> <li>6. If a Rotation motion constraint enables one component to rotate when another rotates, what does the Rotation-Translation motion constraint do?</li> <li>a. Enables two components to rotate when another rotates.</li> <li>b. They are the same.</li> <li>c. Enables one component to move translationally when another rotates.</li> <li>d. Enables one component to move translationally when another moves translationally.</li> <li>7. What do Transitional constraints enable you to do?</li> <li>a. Describe the movement of one surface relative to a continuous set of surfaces.</li> <li>b. Describe the movement of one surface relative to another constraints.</li> <li>d. Transition from one type of constraint to another.</li> </ul>                                                                                                    |               | c. Restrict the motion of components.                                                                                                    |
| <ul> <li>a. Enables two components to rotate when another rotates.</li> <li>b. They are the same.</li> <li>c. Enables one component to move translationally when another rotates.</li> <li>d. Enables one component to move translationally when another moves translationally.</li> <li>7. What do Transitional constraints enable you to do?</li> <li>a. Describe the movement of one surface relative to a continuous set of surfaces.</li> <li>b. Describe the movement of one surface relative to another</li> <li>c. Change constraint options depending on a component's other constraints.</li> <li>d. Transition from one type of constraint to another.</li> </ul>                                                                                                    |               | <ol> <li>If a Rotation motion constraint enables one component to<br/>rotate when another rotates, what does the<br/>Rotation-Translation motion constraint do?</li> </ol> |
| <ul> <li>b. They are the same.</li> <li>c. Enables one component to move translationally when another rotates.</li> <li>d. Enables one component to move translationally when another moves translationally.</li> <li>7. What do Transitional constraints enable you to do?</li> <li>a. Describe the movement of one surface relative to a continuous set of surfaces.</li> <li>b. Describe the movement of one surface relative to another</li> <li>c. Change constraint options depending on a component's other constraints.</li> <li>d. Transition from one type of constraint to another.</li> </ul>                                                                                                    |               | a. Enables two components to rotate when another rotates                                                                                                    |
| <ul> <li>c. Enables one component to move translationally when another rotates.</li> <li>d. Enables one component to move translationally when another moves translationally.</li> <li>7. What do Transitional constraints enable you to do? <ul> <li>a. Describe the movement of one surface relative to a continuous set of surfaces.</li> <li>b. Describe the movement of one surface relative to another</li> <li>c. Change constraint options depending on a component's other constraints.</li> <li>d. Transition from one type of constraint to another.</li> </ul> </li> </ul>                                                                                                    |               | b. They are the same.                                                                                                    |
| <ul> <li>d. Enables one component to move translationally when another moves translationally.</li> <li>7. What do Transitional constraints enable you to do? <ul> <li>a. Describe the movement of one surface relative to a continuous set of surfaces.</li> <li>b. Describe the movement of one surface relative to another</li> <li>c. Change constraint options depending on a component's other constraints.</li> <li>d. Transition from one type of constraint to another.</li> </ul> </li> </ul>                                                                                                    |               | <ul> <li>Enables one component to move translationally when<br/>another rotates.</li> </ul>                                                                                |
| <ul> <li>7. What do Transitional constraints enable you to do?</li> <li>a. Describe the movement of one surface relative to a continuous set of surfaces.</li> <li>b. Describe the movement of one surface relative to another</li> <li>c. Change constraint options depending on a component's other constraints.</li> <li>d. Transition from one type of constraint to another.</li> </ul>                                                                                                    |               | <ul> <li>Enables one component to move translationally when<br/>another moves translationally.</li> </ul>                                                                  |
| <ul> <li>a. Describe the movement of one surface relative to a continuous set of surfaces.</li> <li>b. Describe the movement of one surface relative to another</li> <li>c. Change constraint options depending on a component's other constraints.</li> <li>d. Transition from one type of constraint to another.</li> </ul>                                                                                                    |               | 7. What do Transitional constraints enable you to do?                                                                                                    |
| <ul> <li>b. Describe the movement of one surface relative to another</li> <li>c. Change constraint options depending on a component's other constraints.</li> <li>d. Transition from one type of constraint to another.</li> </ul>                                                                                                    |               | <ul> <li>Describe the movement of one surface relative to a<br/>continuous set of surfaces.</li> </ul>                                                                     |
| <ul> <li>c. Change constraint options depending on a component's other constraints.</li> <li>d. Transition from one type of constraint to another.</li> </ul>                                                                                                    |               | b. Describe the movement of one surface relative to anothe                                                                                                    |
| d. Transition from one type of constraint to another.                                                                                                    |               | <ul> <li>Change constraint options depending on a component's other constraints.</li> </ul>                                                                                |
| ample copying and the                                                                                                    |               | d. Transition from one type of constraint to another.                                                                                                    |
|                                                                                                    | ample copying | and                                                                                                    |
|                                                                                                    | Y C           |                                                                                                    |

| Button     | Command                          | Location                                    |
|------------|----------------------------------|---------------------------------------------|
| NA         | Add to New<br>Folder             | • (context menu in the Model browser)       |
| ₽↓         | Alpha Sort<br>Component          | Ribbon: Assemble tab>Productivity     panel |
| •          | Application<br>Options           | Ribbon: Tools tab>Options panel             |
|            | Constrain                        | Ribbon: Assemble tab>Position     panel     |
| NA         | Create New<br>Folder             | • (context menu in the Model browser)       |
| 5          | Degree of<br>Freedom<br>Analysis | Ribbon: Assemble tab>Productivity     panel |
| □⁺ュ<br>╘₽₽ | Ground and<br>Root<br>Component  | Ribbon: Assemble tab>Productivity     panel |
|            | Place                            | Ribbon: Assemble tab>Component     panel    |
|            | Place at<br>Component<br>Origin  | Ribbon: Assemble tab>Productivity     panel |
|            | Rename<br>Browser Nodes          | Ribbon: Assemble tab>Productivity     panel |
|            | Save and<br>Replace<br>Component | Ribbon: Assemble tab>Productivity     panel |
| 0.         | '                                |                                             |
|            |                                  |                                             |
|            |                                  |                                             |
|            |                                  |                                             |
|            |                                  |                                             |